| ENG                                                  | GLISH (Translated from Italian)                                                                                                    | ENGLISH (Translated from Italian) ENGLISH (Translated from Italia                                                                                                    | an)                                                   |
|------------------------------------------------------|----------------------------------------------------------------------------------------------------|----------------------------------------------------------------------------------------------------|-------------------------------------------------------|
| INDEX<br>1 DECLARATIO<br>2 GENERAL W                 | ON OF CONFORMITY<br>/ARNINGS                                                                                                    | Other devices Instruction manual Instruction manual                                                                                                    | , indicates the quantit<br>tting. The RESET Tot       |
| 3 SAFETY INST<br>3.1                                 | TRUCTIONS<br>SAFETY WARNINGS<br>EIRST AUD DUILES                                                                                                |                                                                                                    | etting the RESET Tota                                 |
| 3.2<br>3.3<br>3.4                                    | GENERAL SAFETY RULES<br>PACKAGING                                                                                                    | 3.4 PACKAGING                                                                                                    | ctory or user settings                                |
| 4 KNOWLEDG                                           | PACKAGE CONTENTS<br>SE REMOTE DISPLAY                                                                                                    | packed in a cardboard TOTAL register operating life of the meter.                                                                                                    | es to rise for the entire                             |
| 4.2<br>5 INSTALLATIO                                 | USERS BUTTONS<br>ON                                                                                                    | box with a label indicat-<br>ing the following data:                                                                                                    | lay. For this reason, th                              |
| 6 DAILY USE<br>6.1                                   | DISPENSING IN NORMAL MODE                                                                                                    | 1 - contents of the pack-<br>1 - contents of the pack-<br>1 - contents of the p | time, but will always b                               |
| 6.2                                                  | 6.1.2 RESETTING THE RESET TOTAL<br>DISPENSING IN FLOW RATE MODE                                                                                 | age<br>2 - weight of the contents                                                                                                    |                                                       |
| 7 CALIBRATIO                                         | 6.2.1 PARTIAL RESET<br>DN<br>DEFINITIONS                                                                                                    | 3 - description of the<br>product<br>Total (Total)                                                                                                    | time (a faur seconds)                                 |
| 7.2<br>7.2.1                                         | CALIBRATION MODE<br>DISPLAY OF CURRENT CALIBRATION FACTOR AND RESTORING                                                                         | 3.5 PACKAGE CONTENTS is shown: - During the entire dispensing stage                                                                                                    | ancing Once this she                                  |
| 7.2.2<br>7.2.2.1                                     | IN FIELD CALIBRATION<br>IN-FIELD CALIBRATION PROCEDURE                                                                                          | FOREWORD To open the packaging, use a pair of scissors or a cutter, being careful not time has expired. Meter switches to stand                                                                                                    | dby and lower registe                                 |
| 7.2.3<br>8 METER CON<br>10 MAINTENAN                 | DIRECT MODIFICATION OF K FACTOR<br>IFIGURATION<br>ICE                                                                                           | NOTE In the event that one or more of the components described be-<br>NOTE 6 digits are available for Totals, plus two in                                                                                                    | icons x 10 / x100. Th                                 |
| 10.1<br>11 MALFUNCTI                                 | CHANGE BATTERY<br>IONS                                                                                                    | low are missing from inside the package, please contact Piusi inc<br>technical support.                                                                                                    | 999999 x 10 ->100000                                  |
| 12 DEMOLITION<br>13 TECHNICAL<br>14 POSSIBLE AG      | n and disposal<br>.specifications<br>Ctions of remote display                                                                                   | WARNING Check that the data on the plate correspond to the desired speci-<br>fications. In the event of any anomaly, contact the supplier imme-                                                                                                    |                                                       |
|                                                      |                                                                                                    | <ul> <li>diately, indicating the nature of the defects. Do not use equipment<br/>which you suspect might not be safe.</li> <li>DISPENSING IN NORMAL MODE</li> </ul>                                                                                                    | is made the nartial and                               |
|                                                      |                                                                                                    | KNOWLEDGE REMOTE DISPLAY WAPNING WAS already at the same time (reset total).                                                                                                    |                                                       |
| ne undersigned.                                      | Via Pacinotti 16/A - z.i. Rangavino                                                                                                    | Premessa Remote Display is a digital remote display system of the amount                                                                                                    | ssed during dispens-                                  |
| Hereby states under it                               | ts own responsibility, that the equipment described below:                                                                                      | of fluid dispensed and measured by an electronic meter featur-<br>ing an oval-gear measurement system or a turbine/impeller. The <b>STAND BY</b> A few seconds after dispensing has ended, on the                                                                                                    | lower register, the di                                |
| Model: <b>REMOTE DISPLA</b>                          |                                                                                                    | transmission of electric pulses from meter to Remote Display is play switches from resettable total to general total:<br>carried out through a simple 2-wire cable. play switches from resettable total to general total:                                                                                                    | the word reset above<br>placed by the gener           |
| erial number: refer to L<br>'ear of manufacture: ref | ot Number shown on CE plate affixed to product<br>fer to the year of production shown on the CE plate affixed to the                            | Below is the logic connection diagram: total. This situation is called standby and remains sta ates the Remote Display again.                                                                                                    | able until the user ope                               |
| Electromagnetic Comp                                 | with the legal provisions indicated in the directives :<br>atibility Directive 2014/30/EU                                                       | PULSER REMOTE PULSER                                                                                                    |                                                       |
| le documentation is a<br>lest at Piusi S.p.A. or fo  | It the disposal of the competent authority following motivated re-<br>bllowing request sent to the e-mail address: doc_tec@piusi.com            | METER DISPLAY RECEIVER<br>(optional) *                                                                                                    | Gal                                                   |
| ne person authorised<br>arini as legal representa    | to compile the technical file and draw up the declaration is Otto ative                                                                         | possible connection only for the remote display versions equipped with output "Pulse                                                                                                    |                                                       |
|                                                      | Attallovi                                                                                                    | transmitter" (or Pulse OUT) Operating - Normal Mode: Mode with display of Dartial and Total dispansed quanti-                                                                                                    |                                                       |
| uzzara, 20/04/2016                                   | Otto Varini                                                                                                    | modes ties The partial register can be reset by pressing the reset key when the display screep shows the                                                                                                    | יס ארב כן 0ייז                                        |
|                                                      | legal representative                                                                                                    | tial dispensed quantity word "TOTAL".                                                                                                    |                                                       |
| 2 GENER                                              | RAL WARNINGS                                                                                                    | The Remote Display features a non-volatile memory for storing the dispensing data, even in the event of a complete power break                                                                                                    | COTIC:S GAL                                           |
| arnings                                              | To ensure operator safety and to protect the dispensing system<br>from potential damage, workers must be fully acquainted with this             | tor long periods.       After pressing the reset key, during reset, the display screen first of all shows all the lit-up digits and then all the digits that are not lit up.                                                                                                    | 99999                                                 |
|                                                      | instruction manual before attempting to operate the dispensing system.                                                                          | Uisplay Remoto                                                                                                    |                                                       |
| mbols used in                                        | The following symbols will be used throughout the manual to highlight safety information and presentations of particular                        | 2 - RESET button                                                                                                    | Cal <b>₹88888 B</b>                                   |
|                                                      | importance:                                                                                                    | <b>3</b> -CAL button<br><b>2 3 4 5 5 5 5 5 5 5 5 5 5</b>                                                                                                    |                                                       |
| Ω                                                    | This symbol indicates safe working practices for operators and/                                                                                 |                                                                                                    |                                                       |
|                                                      | WARNING<br>This symbol indicates that there is vish of downers to the set of                                                                    | and after a few memories the most table is evolved by the series                                                                                                    | and the lat                                           |
| $\odot$                                              | ment and/or its components.                                                                                                    | resettableTotal.                                                                                                    | 0.000 Q <sub>15</sub>                                 |
|                                                      | This symbol indicates useful information.                                                                                                    | 4.1 LCD DISPLAY                                                                                                    | 23412.3 Total Gal                                     |
| anual preser-<br>ation                               | I his manual should be complete and legible throughout. It should remain available to end users and specialist installation and main-           | various indications displayed to the user only when the applicable function                                                                                                    |                                                       |
| eproduction                                          | tenance technicians for consultation at any time.<br>All reproduction rights are reserved by Piusi S.p.A. The text can-                         | 1 Partial register (5 figures with moving 5 Indication of total multiplication factor (1.2 RESETTING THE RESET TOTAL)                                                                                                    |                                                       |
| ights                                                | not be reprinted without the written permission of Piusi S.p.A.<br>© Piusi S.p.A.                                                               | the volume dispersion can only be performed after<br>the volume dispensed since the reset 6<br>hitten use last proseed<br>by the period of the reset total can in fact be reset<br>the volume dispersion can only be performed after<br>resetting the period can only be performed after<br>the volume dispersion can only be performed after<br>the volume dispersion can be performed after<br>the volume dispersion can be perfor                            | 0.000 <sup>Q_</sup>                                   |
|                                                      | I HIS MANUAL IS THE PROPERTY OF Piusi S.p.A.<br>ANY REPRODUCTION, EVEN PARTIAL, IS FORBIDDEN.                                                   | 2         Indication of battery charge         7         Indication of unit of measurement of To-         by pressing the reset way at length while the display screen shows reset total as on the following display page:                                                                                                    | 23412.3                                               |
|                                                      | This manual belongs to Piusi S.p.A., which is the sole proprietor of all rights indicated by applicable laws, including, by way of exam-        | tals:     L=Litres Gal=Gallons       3     Indication of calibration mode     8       4     8       4     Indication of Flow Rate   Schematically, the steps to be taken are:                                                                                                    |                                                       |
|                                                      | ple, laws on copyrights. All the rights deriving from such laws are reserved to Piusi S.p.A.: the reproduction, including partial, of this      | 4 Totals register (6 figures with moving 9 Indication of unit of measurement of Par-<br>comma FROM 01 to 900000), that can tial: Ots=Ouarts Dts=Dints total only displayed)                                                                                                    | 12,345 <sup>Q</sup> **                                |
|                                                      | manual, its publication, change, transcription and notification to the public, transmission, including using remote communication               | indicate two types of Total: L=Litres Gal=Gallons 2 Press the reset key quickly<br>4.1. General Total that cannot be reset                                                                                                    | CETTER GAL                                            |
|                                                      | media, placing at disposal of the public, distribution, marketing in any form, translation and/or processing, loan and any other activ-         | (TOTAL)<br>4.2. Resettable total (Reset TOTAL)<br>4.3. Resettable total (Reset TOTAL)                                                                                                    |                                                       |
| <b>-</b> · -                                         | ity reserved by the law to Piusi S.p.A                                                                                                    | Press the reset key again for at least 1 second                                                                                                    |                                                       |
| 3 SAFET                                              |                                                                                                    |                                                                                                    | 2345.67                                               |
| J.I JAFEIY                                           | ATTENTION                                                                                                    | <sup>2</sup>                                                                                                    | 0.000 Q.                                              |
| minary checks<br>before instal-                      | You must avoid any contact between the electrical power sup-<br>ply and the fluid that needs to be FILTERED.                                    | the display page where the reset Reset Total is shown.                                                                                                    |                                                       |
| ation<br>Maintenance                                 | Before any checks or maintenance work are carried out, discon-                                                                                  | Battery housing         The Remote Display is powered by two standard 1,5 V (size AA)                                                                                                    | · · · · · · · · · · · · · · · · · · ·                 |
| iontrol<br>FIRE AND                                  | nect the power source.   To help prevent fire and explosion:                                                                                    | batteries. The batteries are inside the Remote Display (see photo<br>chapter 14).                                                                                                    |                                                       |
| EXPLOSION                                            | Use equipment only in will ventilated area.                                                                                                    | 4.2 USERS BUTTONS                                                                                                    | 12,345                                                |
| uids are present                                     | containers of solvent and gasoline.                                                                                                    | FOREWORD The METER features two buttons (RESET and CAL) which individually per-<br>form two main functions and together other secondary functions                                                                                                    | FLOW RATE                                             |
| uch as gasoline                                      | ) Do not plug or unplug power cords or turn lights on or off when flammable fumes are present.                                                  | MAIN - for the RESET key, resetting the partial register and Reset Total - wait for the meter to go to Standby meaning the                                                                                                    | display screen show                                   |
| iper fluid, be                                       | Ground all equipment in the work area.                                                                                                    | PERFORMED - for the CAL key, entering instrument calibration mode entering this mode                                                                                                    | server server show                                    |
| ware that flam-<br>hable fumes can                   | Do not use equipment until you identify and correct the problem.                                                                                | SECONDARY Used together, the two keys permit entering configuration mode where the desired unit of measurement can be set Quickly press the CAL key Start dispensing                                                                                                    |                                                       |
| nite or explode.                                     | Neep a working thre extinguisher in the work area.<br>Do not operate the unit when fatigued or under the influence of                           | LEGEND CALIBRATE MEANS PERFORMING ACTIONS ON THE METER KEYS.<br>BELOW IS THE LEGEND OF THE SYMBOLS USED TO DESCRIPT THE Could be relatively unstable at lower flow rates. The                                                                                                    | nsequently, the displate<br>the higher the flow rate  |
|                                                      | drugs or alcohol.<br>Do not leave the work area while equipment is energized or under                                                           | ACTIONS TO BE PERFORMED ACTIONS TO BE PERFORMED ACTIONS TO BE PERFORMED ATTENTION ATTENTION ATTENTION ATTENTION                                                                                                    | to the unit of measur                                 |
| isuse can<br>Juse death or                           | pressure.<br>Turn off all equipment when equipment is not in use.                                                                               | Short cal Long pres-<br>pressure of cal sure of cal and Total being difference of the Partial and Total being difference of the Partial and Total being differe                                                                                                    | of the unit of measur<br>ent, as in the examp         |
| rious injury                                         | Do not alter or modify equipment. Alterations or modifications may void agency approvals and create safety hazards.                             | sure or<br>cal key (cal key) (cal key)                                                                                                    | hat the indicated flo<br>f the partial. In the e      |
|                                                      | Route hoses and cables away from traffic areas, sharp edges, mov-<br>ing parts, and hot surfaces.                                               | ample shown, the flow rate is expressed in The word "Gal" remaining algorithm the flow rate refere                                                                                                    | Qts/min.                                              |
|                                                      | Keep children and animals away from work area.                                                                                                  | FOREWORD The Remote Display has been specifically designed for stationary to the register of the Totals (Reset or NON Reset) which                                                                                                    | 12,345 Qtr                                            |
|                                                      | Read MSDS's to know the specific hazards of the fluids you are using.                                                                           | installation. The display is fitted with a bracket that allows its rota-<br>tion for best reading inclination. To connect the pulser losen the A                                                                                                    | 12.5 Gal                                              |
| AZARD                                                | according to applicable guidelines.                                                                                                    | fixing screws of the rear lid, open the lid and insert the cable into the cable gland. The two electrical wires of the cable must be connect.                                                                                                    | in and                                                |
|                                                      | rolonged contact with the treated product may cause skin irrita-<br>tion: always wear protective gloves during dispensing.                      | ed to a terminal (see photo) with two screws. Close the lid, ensuring<br>that the orning in laced nonzerves a perfect ceal Balow                                                                                                    | 1                                                     |
| 3.2 FIRST AI                                         | DRULES                                                                                                    | are the connection diagrams, models without Pulse Transmitter and<br>with Pulse Transmitter fasturing that was power options by magne of                                                                                                    | played, both the Resease. Their value can l           |
| ersons who<br>ave suffered                           | Disconnect the power source, or use a dry insulator to protect yourself while you move the injured person away from any electrical conductor.   | battery or external power supply. Connections accompliant to the power supply. Connections accompliant to the p                                                                                                    | returning to "Norma                                   |
| ectric shock                                         | Avoid touching the injured person with your bare hands until he is far<br>away from any conductor. Immediately call for help from qualified and | GRAMS SHOWN IN THE ALL CURINEL I DIVIS AUCORDING TO THE DIA-<br>GRAMS SHOWN IN THE ATTACHED SHEET (M0496). 6.2.1 PARTIAL RESET                                                                                                    |                                                       |
|                                                      | trained personnel. Do not operate switches with wet hands.<br>When operating the system and in particular during refuelling                     | To reset the Partial Register, finish dispensing                                                                                                    | י דער בן                                              |
|                                                      | do not smoke and do not use open flame.                                                                                                    | 6 DAILY USE O. as indicated in the illustration                                                                                                    |                                                       |
|                                                      |                                                                                                    | FOREWORD METER is delivered ready for use. No commissioning operations<br>are required even after long storage periods. The only operations                                                                                                    |                                                       |
| 3.3 GENERA                                           | Wear protective equipment that is:                                                                                                    | that need to be done for daily use are Partial and/or Reset Total then quickly press RESET register resetting. Below are the two typical normal operation                                                                                                    | 0.000 -                                               |
| quipment character-<br>tics                          | - suited to the operations that need to be performed;<br>- resistant to cleaning products                                                       | displays. One display page shows the partial and Reset Total reg-<br>isters). The other shows the partial and general total. Switchover                                                                                                    |                                                       |
| ersonal protec-                                      |                                                                                                    | from Reset Total to general total display is automatic and tied to phases and times that are factory set and cannot be changed by                                                                                                    |                                                       |
| at must be                                           | Safety shoes;                                                                                                    | the user. NOTE Voltage where the display segments are first                                                                                                    | , you do not pass throug<br>t lit up and then switche |
|                                                      | Closerfitting clothing                                                                                                    | 12.345 Qrs PARTIAL register 12.345 Qrs                                                                                                    | ediately displayed                                    |
| ¥                                                    | Close-intuing clouning;                                                                                                    |                                                                                                    |                                                       |
|                                                      | Protective gloves;                                                                                                    | register (Total)                                                                                                    |                                                       |
|                                                      | S. f. t                                                                                                    | The Partial Positioned in the top part of the display indicates the quantity dis-<br>register pensed since the PESET key was last pressed                                                                                                    |                                                       |
|                                                      | Sarety goggles;                                                                                                    |                                                                                                    |                                                       |
| $\bigcirc$                                           |                                                                                                    |                                                                                                    |                                                       |

| lower part of the display, indicates the quantity  |
|----------------------------------------------------|
| he last RESET Total resetting. The RESET Total     |
| ntil the Partial has been reset, while vice versa, |
| ays be reset without resetting the RESET Total.    |
| rement of the two Totals can be the same as the    |
|                                                    |

m Italian)

or "K Factor" rding to the factory or user settings. Factory K Factor Version for oil its of the display. For this reason, the e at the same time, but will always be

| Even after any changes have been |
|----------------------------------|
| by means of a simple procedure.  |
|                                  |

FOREWORD

ATTENTION

CAL AL

for a certain time (a few seconds) end of dispensing. Once this short ches to standby and lower register

als, plus two icons x 10 / x100. The lowing: 0000 x 10 -> 999999 x 10 ->100000 x

# DDE

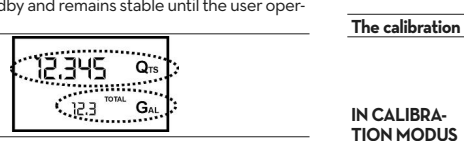

- 12.345 page (w
- 0.000 nally show

# MODE

|                   | It is a set of the standing of the last second the second                                                                                                    |                                                                                                    |                      |
|-------------------|----------------------------------------------------------------------------------------------------|----------------------------------------------------------------------------------------------------|----------------------|
| VORD              | It is possible to dispense, displaying at the same<br>time:<br>- the dispensed partial<br>- the Flow Rate in [Partial Unit / minute] as shown<br>on the following display page:                                                                                             | 12,345<br>(IOW RATE<br>12.5) L                                                                                                    | 7.2.2 II<br>FOREWORD |
| ure for<br>g this | - wait for the meter to go to Standby, meaning the Total only                                                                                                    | e display screen shows                                                                                                    | ATTENTION            |
|                   | - quickly press the CAL key.                                                                                                    |                                                                                                    |                      |
|                   | The flow rate is updated every 0.7 seconds. Con<br>could be relatively unstable at lower flow rates. Th<br>the more stable the displayed value.                                                                                                    | nsequently, the display<br>ne higher the flow rate,                                                                                                |                      |
| TION              | The flow rate is measured with reference<br>ment of the Partial. For this reason, in case<br>ment of the Partial and Total being differ<br>shown below, it should be remembered<br>rate relates to the unit of measurement of<br>ample shown, the flow rate is expressed in | to the unit of measure-<br>of the unit of measure-<br>rent, as in the example<br>that the indicated flow<br>of the partial. In the ex-<br>Qts/min. |                      |
|                   | The word "Gal" remaining alongside the flow rate refers<br>to the register of the Totals (Reset or NON Reset) which<br>are again displayed when exiting from the flow rate read-<br>ing mode.<br>To return to "Normal" mode, press the CAL key                              | 12345 Qts<br>FLOW RATE<br>125 Gal                                                                                                    |                      |
|                   | again. If one of the two keys RESET or CAL is ac-<br>cidentally pressed during the count, this will have<br>no effect                                                                                                    |                                                                                                    | 7.2.2.1              |
| TION              | Even though in this mode they are not die<br>Total and the General Total (Total) incre<br>checked after dispensing has terminated,<br>mode, by quickly pressing CAL.                                                                                                    | played, both the Reset<br>ase. Their value can be<br>returning to "Normal"                                                                         | 1                    |
| 2.1 PA            | ARTIAL RESET                                                                                                    |                                                                                                    | CALALAI              |
|                   | To reset the Partial Register, finish dispensing<br>and wait for the meter to show a Flow Rate of<br>0.0 as indicated in the illustration                                                                                                    |                                                                                                    | 2 RESET SET RE       |
|                   | then quickly press RESET                                                                                                    | FLOW RATE                                                                                                    | 3 <b>3</b> 555       |
|                   | Unlike Normal mode, in this case during reset<br>the stages where the display segments are firs<br>off, but rather the reset partial register is imm                                                                                                    | , you do not pass through<br>t lit up and then switched<br>ediately displayed                                                                      |                      |

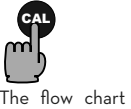

The flow chart alo the switchover log play page to anothe In this condition. t permits switching f to Factory factor confirm the ch tion factor, quickl while "User" or "I

played. After the restart cy uses the calibration just been confirmed ATTENTION When

the old <u>/!</u>\ is delet

|           | emory                         |
|-----------|-------------------------------|
| 7.2.2 IN  | FIELD                         |
| FOREWORD  | This pr<br>sample<br>etc.) re |
| ATTENTION | Ń                             |
| 1         | When the                      |

| ATTENTION |   |                 |
|-----------|---|-----------------|
|           | 1 | When            |
|           |   | ory             |
|           | 2 | Use a<br>featur |
|           |   |                 |

ure calibration dispensing is done at a constant flow rate equivalent to that of normal use, until the container is full; 4 Not reduce the flow rate to reach the graduated area of the container during the final dispensing stage (the correct method during the final stages of ple container filling consists in making short top-ups at normal operation flow rate); 5 After dispensing, wait a few minutes to make sure any air bubbles are elim

# ENGLISH (Translated from Italian)

CALIBRATION 7.1 DEFINITIONS

Fluid

Calibration factor This is the multiplication factor applied by the system to the electrical pulses received, to transform these into measured fluid units Factory-set default factor. It is equal to 1,000. This calibration factor ensures utmost precision in the following operat-

#### ng conditions: motor oil type SAE10W30 emperature : 6-60 litres/minr Flow rate :

USER K FACTOR Customized calibration factor, meaning modified by calibration. ges have been made by the user, the factory K factor can be restored

### 7.2 CALIBRATION MODE

Why calibrate Remote Display METER is supplied with a factory calibration that ensures precise measuring in most operating conditions. Nevertheless, when operating close to extreme conditions, such as for instance:

- with fluids close to acceptable range extremes (such as low-viscosity antifreeze or high-viscosity oils for gearboxes) - in extreme flow rate conditions (close to minimum or maximum acceptable values) on the spot calibration may be required to suit the real conditions in which the meter is required to operate. When operating close to extreme use or flow rate conditions (close to minimum or maximum acceptable values), an on-the-spot calibration may be required to suit the real conditions in

which the Remote Display is required to operate. Remote Display METER permits making quick and precise electronic cali-bration by changing the Calibration Factor (K FACTOR). Two procedures are available for changing the Calibration Factor:

In-Field Calibration, performed by means of a dispensing opera-Direct Calibration, performed by directly changing the calibration factor The calibration phases can be entered (by keeping the CAL key pressed for a long time) to :

#### Display the currently used calibration factor Return to factory calibration (Factory K Factor) after a previous calibration by the user

Change the calibration factor using one of the two previously indicated procedures.

1 - In calibration mode, the partial and total dispensed quantities indicated on the display screen take on different meanings according to the calibration procedure phase. 2 - In calibration mode, the METER cannot be used for normal

dispensing operations. 3 - In "Calibration" mode, the totals are not increased.

The METER features a non-volatile memory that keeps the data con-cerning calibration and total dispensed quantity stored for an indefi-nite time, even in the case of a long power break; after changing the batteries, calibration need not be repeated.

# 7.2.1 DISPLAY OF CURRENT CALIBRATION FACTOR

| ~                                                                                                    | D RESTORING                                                                                                    | FACTORY                                                                                                    | AND RESTORING FACTORY FACTOR.                                                          |                   |  |  |  |  |  |
|----------------------------------------------------------------------------------------------------|----------------------------------------------------------------------------------------------------|----------------------------------------------------------------------------------------------------|----------------------------------------------------------------------------------------|-------------------|--|--|--|--|--|
|                                                                                                    | By pressing the CAL k<br>the display page appe<br>factor used. If no calib<br>the factory setting has<br>tions, the following dis<br>The word "Fact"                                                | CAL key while the appliance is in Standby,<br>ge appears showing the current calibration<br>no calibration has ever been performed, or<br>ing has been restored after previous calibra-<br>wing display page will appear:<br>"Fact" abbreviation for "factory" |                                                                                        |                   |  |  |  |  |  |
|                                                                                                    | shows that the fac<br>ing used                                                                                                    | tory calibration                                                                                                    | factor is be-                                                                          |                   |  |  |  |  |  |
|                                                                                                    | If, on the other h<br>made by the user,<br>showing the currer<br>our example 0,998<br>a calibration factor                                                                                          | and, calibration<br>the display pag<br>itly used calibrat<br>). The word "us<br>set by the user i                                                                                                    | is have been<br>ge will appear<br>tion factor ( in<br>ser" indicates<br>is being used. | 0.998<br>cai USER |  |  |  |  |  |
| chart<br>over la<br>to ano<br>ritching<br>factor<br>o the o<br>or, qui<br>er" or<br>restart<br>alibrati<br>confirm | alongside shows<br>ogic from one dis-<br>ther<br>n, the Reset key<br>grom User factor<br>choice of calibra-<br>ickly press CAL<br>"Fact" are dis-<br>cycle, the meter<br>ion factor that has<br>ned | I.OOO<br>cw FRCT                                                                                                    |                                                                                        |                   |  |  |  |  |  |

### **CALIBRATION**

rocedure calls for the fluid to be dispensed into a graduated container in real operating conditions (flow rate, viscosity, equiring maximum precisio For correct Remote Display calibration, it is most important to:

he Factory Factor is confirmed, the old User factor is deleted from the mem-

precise Sample Container with a capacity of not less than 5 litres. ring an accurate graduated indicator.

nated from the sample container: only read the Real value at the end of this stage, during which the level in the container could drop. 6 Carefully follow the procedure indicated below.

# IN-FIELD CALIBRATION PROCEDURE

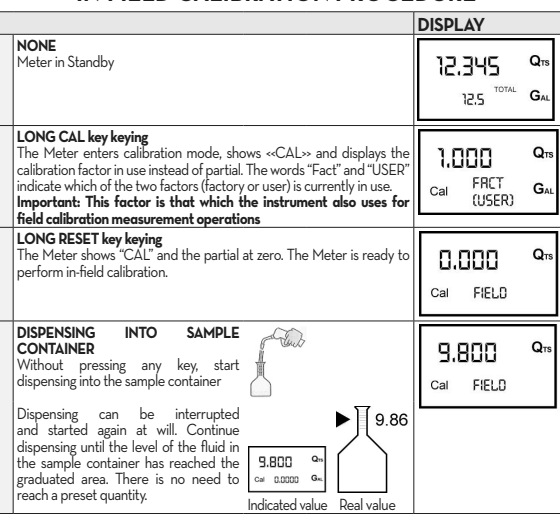

|   | SHORT RESET key keying                                                       |     |      |        |  |
|---|------------------------------------------------------------------------------|-----|------|--------|--|
| 7 | The Meter is informed that the calibration dispensing operation is finished. | l c | 0 01 | nn     |  |
|   | Make sure dispensing is correctly finished before performing this            | 1 - | 1.01 | ыu     |  |
|   | operation. To calibrate the Meter, the value indicated by the partial        | Ca  | A 5  | FIFI D |  |
|   | totaliser (example 0.800) must be forced to the real value marked            | 00  |      | 1200   |  |

ENGLISH (Translated from Italian)

|       | on the graduated sample container. In the bottom left part of the<br>display an arrow appears (upwards and downwards), that shows the<br>direction (increase or decrease) of the value change displayed when<br>the following operations 6 or 7 are performed.                                                                                                    |                             |                 |
|-------|----------------------------------------------------------------------------------------------------|-----------------------------|-----------------|
| RESET | SHORT RESET key keying<br>The arrow changes direction. The operation can be repeated to<br>alternate the direction of the arrow.                                                                                                    | 9.800<br>Cal V FIELD        | Q <sub>TS</sub> |
|       | SHORT/LONG CAL key keying<br>The indicated value changes in the direction indicated by the arrow<br>- one unit for every short CAL key keying<br>- continually if the CAL key is kept pressed. The speed increase rises by<br>keeping the key pressed. If the desired value is exceeded, repeat the<br>operations from point (6).                                                                                                    | 9.860<br>Cal * FIELD        | Q <sub>TS</sub> |
|       | LONG RESET key keying<br>The Meter is informed that the calibration<br>procedure is finshed.<br>Before performing this operation, make sure the<br>NDICATED value is the same as the PEAL value.<br>The Meter calculates the new USER K FACTOR<br>; this calculation could require a few seconds,<br>depending on the correction to be made<br>ATTENTION. If this operation is performed after<br>the USER K FACTOR would be the same as the<br>FACTORY K FACTOR, thus it is ignored.<br>Real value | Cai END                     | Q <sub>TS</sub> |
|       | NO OPERATION<br>At the end of the calculation, the new USER K FACTOR is shown for a<br>few seconds, after which the restart cycle is repeated to finally achieve<br>standby condition.<br>IMPORTANT: From now on, the indicated factor will become the<br>calibration factor used by the Meter and will continue to remain                                                                                                    | 1.015<br><sub>Cal</sub> END | Q <sub>TS</sub> |
|       | such even after a battery change<br>NO OPERATION<br>The Meter stores the new work calibration factor and is ready to begin<br>dispensing, using the USER K FACTOR that has just been calculated.                                                                                                    | 0.000<br>1234.5             | Q <sub>TS</sub> |
|       |                                                                                                    |                             |                 |

# 7.2.3 DIRECT MODIFICATION OF K FACTOR

his procedure is especially useful to correct a "mean error" obtainable on the basis of several performed dispensing operations. If normal METER operation shows a mean perce error, this can be corrected by applying to the currently used calibration factor a corr of the same percentage. In this case, the percentage correction of the USER K FACTOR

must be calculated by the operator in the following way: <u>100 - E%</u> 100 New cal. Factor = Old Cal Factor \*

EXAMPLE

### Error percentage found: E% - 0.9 % CURRENT calibration factor: 1.000

7 (

New USER K FACTOR: 1.000 \* [(100 - ( - 0.9))/100] = 1.000 \* [(100 + 0.9)/100] =

If the Meter indicates less than the real dispensed value (negative error) the new calibration factor must be higher than the old one as shown in the example. The opposite applies if the Meter shows more than the real dispensed value (positive error).

| TION |                                                                                                    | DISPLAY                                   |
|------|----------------------------------------------------------------------------------------------------|-------------------------------------------|
|      | NONE<br>METER in Standby.                                                                                                    | 12.345 Q78<br>1234.5 <sup>107al</sup> Gal |
|      | LONG CAL KEY KEYING<br>Meter enters calibration mode, shows "CAL" and displays the<br>calibration factor being used instead of the partial. The words "Fact"<br>and "User" indicate which of the two factors (factory or user) is<br>currently being used.                                                                                                    | 1.000<br>Cal FRCT<br>(USER)               |
|      | LONG RESET KEY KEYING<br>The Meter shows "CAL" and the zero partial total.<br>Meter is ready to perform in-field calibration by dispensing - see<br>previous paragraph.                                                                                                    | 12.345 Qrs<br>Cal FIELD                   |
|      | LONG RESET KEY KEYING<br>We now go on to Direct change of the calibration factor: the word<br>"Direct" appears together with the Currently Used calibration factor.<br>In the bottom left part of the display, an arrow appears (upwards or<br>downwards) defining the direction (increase or decrease) of change of<br>the displayed value when subsequent operations 5 or 6 are performed. | 1.000 Q15<br>Cal * DIRECT                 |
|      | SHORT RESET KEY KEYING<br>Changes the direction of the arrow. The operation can be repeated to<br>alternate the direction of the arrow.                                                                                                    | 1.000<br>Cal V DIRECT                     |
|      | SHORT/LONG CAL KEY KEYING<br>The indicated value changes in the direction indicated by the arrow<br>- one unit for every short CAL key keying<br>- continually if the CAL key is kept pressed. The speed increase rises<br>by keeping the key pressed. If the desired value is exceeded, repeat<br>the operations from point (5).                                                            | 1.003 Q <sub>75</sub><br>Cal A DIRECT     |
|      | LONG RESET KEY KEYING<br>The Meter is informed that the calibration procedure is finished.<br>Before performing this operation, make sure the INDICATED value is<br>that required.                                                                                                    | Cal A DIRECT                              |
|      | NO OPERATION<br>At the end of the calculation, the new USER K FACTOR is shown for a<br>few seconds, after which the restart cycle is repeated to finally achieve<br>standby condition.<br>IMPORTANT: From now on, the indicated factor will become the<br>calibration factor used by the Meter and will continue to remain such<br>even after a battery change                               | 1.003 Q <sub>78</sub><br>Cal END          |
|      | NO OPERATION<br>The Meter stores the new work calibration factor and is ready to begin<br>dispensing, using the USER K FACTOR that has just been changed.                                                                                                    | Q.000 Q75<br>13456 TOTAL<br>GAL           |

# METER CONFIGURATION

ment.

8

RESET CAL

2 <sup>\_\_</sup> <sup>\_\_</sup>

RESET

CAL AL

4 (D)

ATTENTION

, (<sup>11</sup>)

The METER feature a menu with which the user can select the main measurement unit, Quarts (Qts), Pints (Pts), Litres (Lit), Gallons (Gal). The combination of the unit of mea-surement of the Partial register and that of the Totals is predefined according to the

| following table | e:                                  |                            |  |  |
|-----------------|-------------------------------------|----------------------------|--|--|
| Combination     | Unit of Measurement Partial         | Unit of Measurement Totals |  |  |
| no.             | Register                            | Register                   |  |  |
| 1               | Litres (L)                          | Litres (L)                 |  |  |
| 2               | Gallons (Gal)                       | Gallons (Gal)              |  |  |
| 3               | Quarts (Qts)                        | Gallons (Gal)              |  |  |
| 4               | Pints (Pts)                         | Gallons (Gal)              |  |  |
|                 |                                     |                            |  |  |
| To choose betw  | ween the 4 available combinations:  |                            |  |  |
| 1               | Wait for the METER to go to Standby |                            |  |  |

Then press the CAL and RESET keys together. Keep these pressed until the word "UNIT" appears on the screen together with the unit of measurement set at that time (in this example Litres / Litres ) Every short press of the RESET key, the various combinations of the units of measurements are scrolled as shown below:

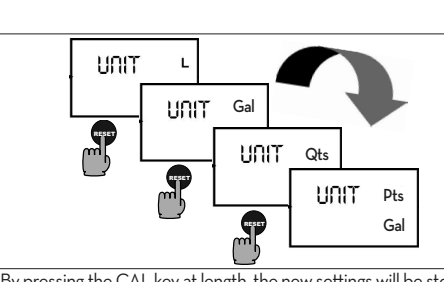

By pressing the CAL key at length, the new settings will be stored, the METER will pass through the start cycle and will then be ready to dispense in the set units.

The Reset Total and Total registers will be automatically changed to the new unit of measurement. NO new calibration is required after changing the Unit of Measure-

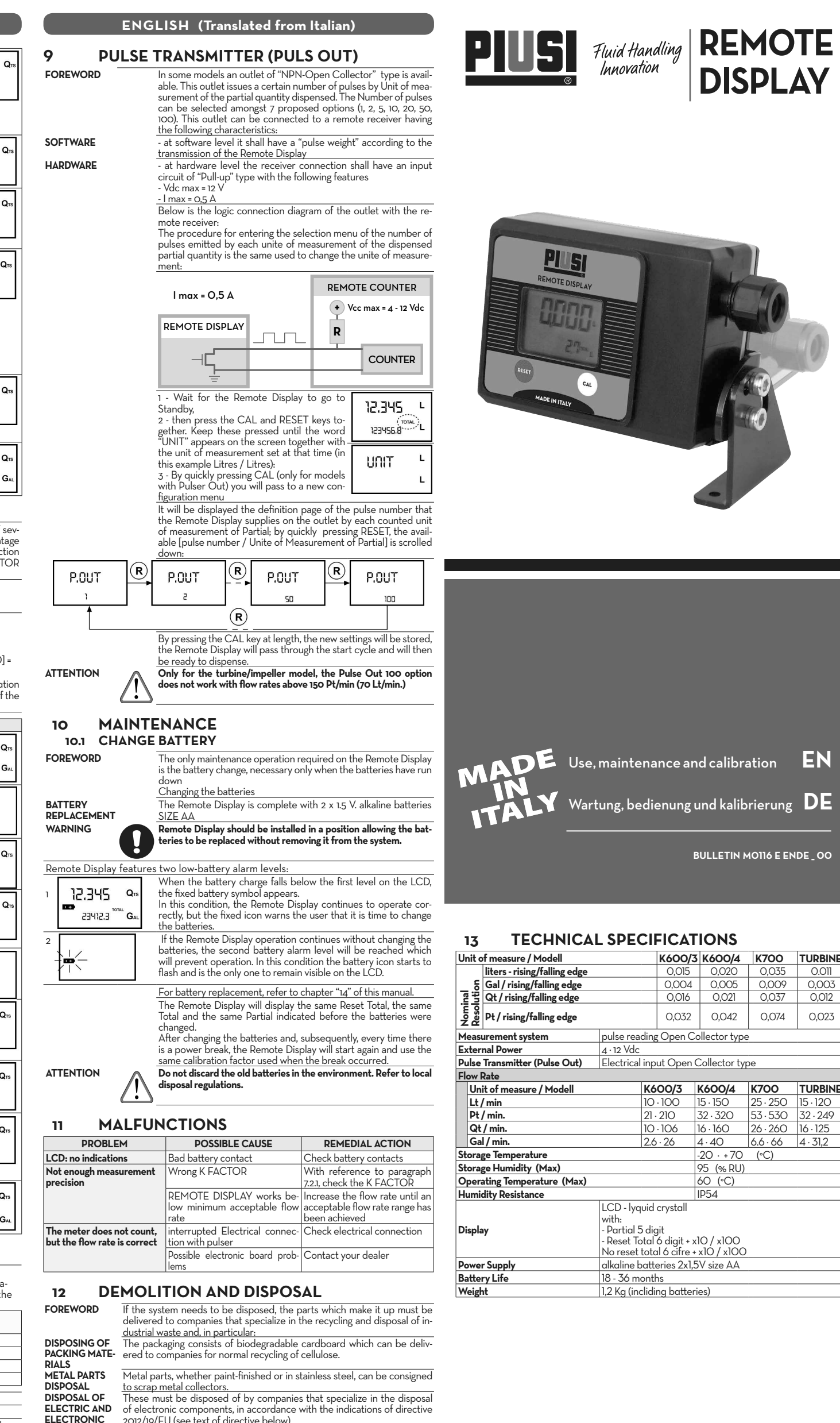

2012/19/EU (see text of directive below). European Directive 2012/19/EU requires that all equipment marked with European Directive 2012/19/EU requires that all equipment marked with this symbol on the product and/or packaging not be disposed of together with non-differentiated urban waste. The symbol indicates that this prod-uct must not be disposed of together with normal household waste. It is the responsibility of the owner to dispose of these products as well as ROMENT FOR CLIENTS RESIDING CUENTS RESIDING COLLECTS RESIDING COLLECTS RESIDING COLL WITHIN THE EURO authorities.

COMPONENTS

PEAN UNION

MISCELLA-

DISPOSAL

NEOUS PARTS

waste.

Disposing of RAEE equipment as household wastes is strictly forbidden. Such wastes must be disposed of separately. Any hazardous substances in the electrical and electronic appliances and/or the misuse of such appliances can have potentially serious consequences for the environment and human health. In case of the unlawful disposal of said wastes, fines will be applicable as defined by the laws in force. Other components, such as pipes, rubber gaskets, plastic parts and wires must be disposed of by companies specialising in the disposal of industrial

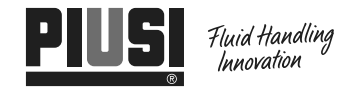

t has been drawn upwith the greatest attention t acy of all data herein contained. Nevertheless, PIUS

# piusi.com

precisio S.p.A. d

BULLETIN MO116 E ENDE \_ OO

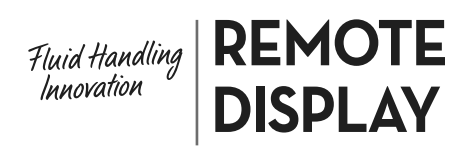

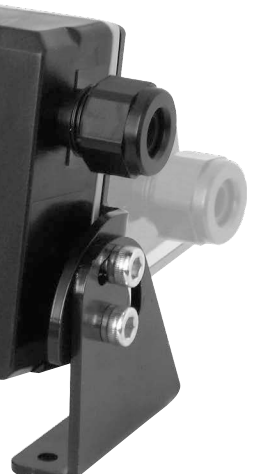

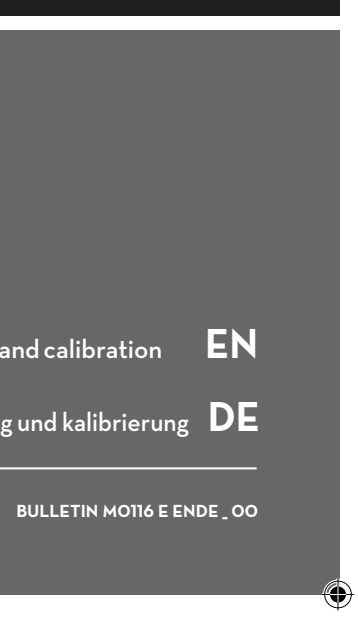

|   | 0 | Ν | S |
|---|---|---|---|
| _ |   |   |   |

| 5        | K6OO/4                 | K700     | TURBINE  |
|----------|------------------------|----------|----------|
|          | 0,020                  | 0,035    | 0.011    |
|          | 0,005                  | 0,009    | 0,003    |
| 1        | 0,021                  | 0,037    | 0,012    |
|          | 0,042                  | 0,074    | 0,023    |
| o        | lector type            | )        |          |
| _        |                        |          |          |
| C        | ollector typ           | be       |          |
| _        |                        |          |          |
| Κ        | 600/4                  | K700     | TURBINE  |
| 15       | 5 · 150                | 25 · 250 | 15 · 120 |
| 3        | 2 · 320                | 53.530   | 32 · 249 |
| 10       | 5 · 160                | 26 · 260 | 16 · 125 |
| 4        | . 40                   | 6.6 · 66 | 4 · 31,2 |
| -2       | 20 · +70               | (°C)     |          |
| 9        | 5 (% RU)               |          |          |
| 6        | O (°C)                 |          |          |
| I        | 054                    |          |          |
| _        |                        |          |          |
|          |                        |          |          |
|          | 2 / 100                |          |          |
|          | $\frac{10}{10}$ / x100 |          |          |
| · X      |                        |          |          |
| <u>ر</u> | / SIZE AA              |          |          |
| io       | .c)                    |          |          |

| DEUTSC                                                   | CH (Übersetzt aus dem Italienischen)                                                                                                    | DEUTSCH (Übersetzt aus dem Italienischen)                                                                                                    | DEUTSCH (Übersetzt aus dem Italienischen)                                                                                                    | DEUTS                                              |
|----------------------------------------------------------|----------------------------------------------------------------------------------------------------|----------------------------------------------------------------------------------------------------|----------------------------------------------------------------------------------------------------|----------------------------------------------------|
| INHALTSVER                                               | ZEICHNIS                                                                                                    | 3.3 ALLGEMEINE SICHERHEITSVORSCHRIFTEN                                                                                                    | 6 TÄGLICHER EINSATZ                                                                                                    | 6.2.1 NULLEI                                       |
| 1 KONFORMIT<br>2 ALLGEMEINE<br>7 SICHEDHEIT              | ÄTSERKLÄRUNG<br>E WAHRHINWEISE<br>SANI ETTI NICEN                                                                                                    | Wesentliche eigen-<br>Eine Schutzausrüstung verwenden, die:                                                                                                    | Vorwort Die einzigen Operationen, die beim täglichen Gebrauch vorzunehmen sind, ist die Nul-                                                                                                    | Zum 1                                              |
| 3.1<br>3.2                                               | SICHERHUTSHINWEISE<br>ERSTE-HILFE-MASSNAHME                                                                                                    | rüstung<br>- beständig gegenüber den benützten Reinigungsmitteln ist.                                                                                                    | den die beiden Anzeigen des Normalbetriebs aufgerufen. Die eine Anzeige beinhaltet<br>die Taitware und die zullbare Gesentranzen (Posst Tata). Die einer Anzeige beinhaltet                                                                                    | von O                                              |
| 3.3<br>3.4<br>3.5                                        | ALLGEMEINE SICHERHEITSVORSCHRIFTEN<br>VERPACKUNG<br>VERPACKUNGSINHAI T/VORHERIGE INSPEKTION                                                                                                    | Zu tragende<br>persönliche                                                                                                    | die reinnenge und die holitoare Gesamtmenge (keset rolar), bie andere Anzeige zeig<br>die Teilmenge und die absolute Gesamtmenge. Der Übergang von der Visualisierung der<br>rückestraare Gesamtmenge auf die absolute Gesamtmenge erfoldt automatisch und ist |                                                    |
| 4 KENNENLER                                              | RNEN DES Remote Display<br>DISPLAY LCD (NUR METER-AUSFÜHRUNG)                                                                                                    | tungen<br>B                                                                                                    | an im Werk eingestellte Zyklen gebunden, die der Benutzer nicht verändern kann.                                                                                                    | und d                                              |
| 5 INSTALLATIC<br>6 TÄGLICHER I                           | ANWEIDERDROCKNIOPFE<br>DN<br>EINSATZ                                                                                                    | am Körper anliegende Kleidung;                                                                                                    |                                                                                                    |                                                    |
| 6.1<br>6.1.1                                             | ABGABE IM NORMALMODUS (NORMAL MODE)<br>NULLEN DER TEILMENGE (NORMAL MODE)                                                                                                    | Schutzbandschube-                                                                                                    |                                                                                                    |                                                    |
| 6.2<br>(FLOW RATE                                        | ABGABE MIT ANZEIGE DES MOMENTDURCHFLUSSES                                                                                                    |                                                                                                    | (Reset Tota) (Total)                                                                                                    | Ū,                                                 |
| 7 KALIBRIEREN                                            | NULLEN DER TEILMENGE (FLOW RATE MODE)<br>N<br>DEFINITIONEN                                                                                                    | Schutzbrille;                                                                                                    | Das Register Im oberen Teil des Displays gibt die Menge an, die seit der letzten Betätigung der RESET-Taste abgegeben wurde.                                                                                                    |                                                    |
| 7.2<br>7.2.1                                             | KALIBRIERMODUS<br>ANZEIGE DES AKTUELLEN "K FACTOR" UND WIEDERHERSTELLUNG DES                                                                                                    | ANDERE Betriebsanleitung.                                                                                                    | Die Register<br>der beiden Ge-<br>Nullstellung der Gesamtmenge "Reset Total" stattfinden, wenn zuvor nicht die                                                                                                    | 7 KALIE                                            |
| 7.2.2<br>7.2.2.1                                         | KALIBRIERUNG BEIM BETRIEB<br>PROZEDUR ZUR DURCHFÜHRUNG DER KALIBRIERUNG BEIM BETRIEB                                                                                                    | GERATE                                                                                                    | samtmengen<br>(Reset Total Teilmenge genullt wurde; umgekehrt dagegen kann die Teilmenge jederzeit ge-<br>nullt werden, ohne die Gesamtmenge "Reset Total" nullen zu müssen. Gesamt-                                                                           | KALIBRIER- Multig                                  |
| 7.2.3<br>8 KONFIGURA<br>9 PULSE TRAN                     | DIREKTE VERANDERUNG DES K FACTORS<br>TION DER LITERZÄHLER<br>ISMITTER (PULS OUT)                                                                                                    |                                                                                                    | und Total) mengen und Teilmenge können dieselbe oder unterschiedliche Maßeinheiten<br>aufweisen, je nach Einstellung durch Hersteller oder Benutzer.                                                                                                    | FAKTOR ODER weist,<br>"K FACTOR":                  |
| 10 WARTUNG                                               | BATTERIEAUSTAUSCH                                                                                                    | Remote Display wird in einer                                                                                                    | Das Register Kann vom Benutzer <u>niemals</u> genullt werden. Die nullbare Gesamtmenge (Reset Total) wird in den folgenden Momenten angezeigt:                                                                                                    | FACTORY K<br>FACTOR Dieser                         |
| 12 ENTSORGUN<br>13 TECHNISCH                             | IN ORON VERSEUCHTEM MATERIAL<br>E DATEN                                                                                                    | Blisterpackung mit Etikett<br>geliefert, auf dem folgende                                                                                                    | Gesamtmenge<br>(Total)                                                                                                    | VERSION FÜR Flüss                                  |
| 14 EVENTUELLE                                            | E VORGÄNGE AM FERNDISPLAY                                                                                                    | Daten angegeben sind:                                                                                                    | Die Register<br>der beiden<br>dung der Linie, an der die Messuhr montiert ist, stets ein Filter mit angemes-                                                                                                    | MOTORÖL Temp<br>Durc                               |
| 1 KONF                                                   | ORMITÄTSERKLÄRUNG                                                                                                    | 1 - Packungsinhalt<br>2 - Gewicht des Inhalts                                                                                                    | Insgesamt (Reserver Filtrierleistung vorhanden ist. Wenn feste Teilchen in die Messkammer gelangen, können die Zahnräder blockieren.                                                                                                    | USER K FAC-<br>TOP: Kalibr                         |
| Die unterzeichnete Firma                                 | a: PIUSI S.p.A<br>Via Pacinotti 16/A - z.i. Rangavino                                                                                                    | 3 - Produktbeschreibung                                                                                                    | Total) Der allgemeine Wird von Meter während der Betriebsart Standby angezeigt.                                                                                                    | Auch nach eventuell von                            |
| ERKLÄRT auf ihre eigene                                  | 46029 Suzzara - (MN) - Italien<br>e Verantwortung, dass das folgend beschriebene Gerät:                                                                                                    |                                                                                                    | Gesamtwert<br>(Total)                                                                                                    |                                                    |
| Bezeichnung: DIGITALER<br>Modell: REMOTE D               |                                                                                                    | Vorwort Zum Öffnen des Kartons eine Schere oder einen Universalschneider verwenden.                                                                                                    | Die nullbare Wird in den folgenden Momenten angezeigt:<br>Gesamtmenge - Für kurze Zeit (einige Sekunden) nach einer Nullstellung der Teilmenge;                                                                                                    | Warum kalib- Das R                                 |
| Maschinennummer: siehe<br>Baujahr: siehe Baujahr au      | e Losnummer auf dem am Produkt angebrachten CE Typenschild<br>If dem am Produkt angebrachten CE Typenschild,                                                                                                    | HINWEIS Sollten eines oder mehrere Bauteile nicht in der Packung vorhanden sein den technischen Service der Eirma Piusi Sin Albenachrichtigen                                                                                           | (Reset Total) - Bei der Flüssigkeitsabgabe;<br>- Für einige Sekunden nach erfolgter Flüssigkeitsabgabe. Ist diese kurze Zeit-                                                                                                    | rieren stellur<br>gen ga                           |
| den Gesetzesbestimmun<br>- Richtlinie über die elek      | igen entspricht, die folgende Richtlinien umsetzen:<br>ttromagnetische Verträglichkeit 2014/30/EU                                                                                                    |                                                                                                    | spanne abgelaufen, geht das Meter in Standby-Status über, und die Anzeige des<br>unteren Registers zeigt die absolute Gesamtmenge.                                                                                                    |                                                    |
| Die Dokumentation steht<br>Piusi S.p.A. oder Beantrag    | t der zuständigen Behörde auf begründetes Verlangen bei der Firma<br>gung unter der E-Mail Adresse: doc_tec@piusi.com zur Verfügung.                                                                                                    | chen. Im Falle irgendeines Fehlzustandes sofort den Lieferant benachrich-<br>tigen und die Art der Eablezistenten mitteilen soften Zweifel binschrich-                                                                                  | HINWEIS Für die Gesamtmengen stehen 6 Ziffern zur Verfügung, zuzüg-<br>lich zwei Ikonen x10/x100. Die Erhöhung erfolgt mit folgender                                                                                                    |                                                    |
| Die zur Erstellung des teo<br>Herr Otto Varini in seiner | chnischen Heftes und Abfassung der Erklärung autorisierte Person ist<br>r Eigenschaft als gesetzlicher Vertreter.                                                                                                    | lich der Gerätesicherheit bestehen, das Gerät nicht verwenden.                                                                                                    | Sequenz: 90.0 → 99999.9 → 999999 → 100000 x 10 → 999999 x<br>10 → 100000 x 100 → 999999 x 100                                                                                                    |                                                    |
| 6                                                        | Atoloriu                                                                                                    | 4 KENNENLERNEN DES REMOTE DISPLAY                                                                                                    | 6.1 ABGABE IM NORMALMODUS (NORMAL MODE)                                                                                                    |                                                    |
| ouzzara, 20/04/2016                                      | Otto Varini                                                                                                    | Vorwort Das Ferndisplay ist ein entfernt liegendes digitales System zur Anzeige der<br>abgegebenen Flüssigkeitsmenge die von einem elektronischen Literzähler mit                                                                       | Vorwort Normal mode ist die Standardabgabe. Während des Zählens werden gleichzeitig die "ab-<br>gegehene Teilmenge" und die "nullhare Gesentmange" (reset tetel) angeseitet                                                                                    |                                                    |
| 0 4110                                                   |                                                                                                    | ovalen Rädern oder Turbine/Laufrad gemessen wird. Die Übertragung der<br>elektrischen Impulse vom Literzähler an das Ferndisolav erfolst durch ein ein-                                                                                 | Stromversor-                                                                                                    | Vorwort Das R                                      |
| ∠ ALLG<br>Wichtige Hin-                                  | Vor der Ausführung inzendwelcher Vorgänge am Zanfructen sowie                                                                                                    | faches Zweileiterkabel. Nachstehend der logische Anschlußplan.                                                                                                    | guing nat keine Auswirkungen                                                                                                    | genau<br>(K FA                                     |
| weise                                                    | zur Wahrung der Unversehrtheit der Bediener und Vermeidung even-<br>tueller Beschädigungen des Zapfsystems ist es unerlässlich dass die                                                                                                    | LITERMESS-<br>UHR PULSE REMOTE PULSEREMP-                                                                                                    | stand by Einige Sekunden nach erfolgter Flüssigkeitsabgabe geht die Anzeige des unte-<br>ren Registers von "nullbarer Gesamtmenge" auf "absolute Gesamtmenge" über:                                                                                            | führt<br>1                                         |
| Im Handbuch                                              | ganze Betriebsanleitung zur Kenntnis genommen wurde.<br>Zur Hervorhebung besonders wichtiger Anweisungen und Warpun-                                                                                                    | METER DISPLAY FÄNGER<br>(option) *                                                                                                    | Die Schrift RESET über dem Wort TOTAL erlischt und der Wert der "nullbaren<br>Gesamtmenge" wird durch die "absolute Gesamtmenge" ersetzt. Diese Zustand                                                                                                    | 2                                                  |
| angewandte<br>Symbole.                                   | gen erscheinen folgende Symbole im Handbuch:<br>ACHTUNG                                                                                                    | Anschluss nur für die Versionen Remote-Display möglich, die mit Ausgang "Pulse Transmit-                                                                                                    | wird Pause (oder STAND-BY) genannt und bleibt bestehen, solange der Benut-<br>zer keine weitere Operationen am Remote Display vornimmt.                                                                                                    | Es kann aus folgendem Gru                          |
|                                                          | Dieses Symbol verweist auf Unfallverhütungsvorschriften für<br>die Bediener und/oder eventuell gefährdeten Personen                                                                                                    | ter" (oder "Pulse Out") versehen sind.  Modalità di - Normal Mode: Betrieb mit Anzeige der abgegebenen Teil- und Gesamtmen-                                                                                                    |                                                                                                    | Taste:                                             |
|                                                          | WARNUNG<br>Dieses Symbol verweist auf die Möglichkeit, dass die Geräte                                                                                                    | funzionamento gen.<br>- Flow Rate Mode: Betrieb mit Anzeige der momentanen Fördermenge (Flow                                                                                                    |                                                                                                    |                                                    |
| $\bigcirc$                                               | und/oder deren Bauteile beschädigt werden können.<br>HINWEIS                                                                                                    | Rate), zusätzlich zu der abgegebenen Teilmenge.<br>Das Ferndisplay ist mit einem nicht flüchtigen Speicher versehen, so dass                                                                                                    |                                                                                                    |                                                    |
| Aufbewahrung                                             | Dieses Symbol verweist auf nützliche Informationen.     Alle Teile vorliegenden Handbuchs müssen unversehrt und leserlich sein.                                                                                                    | archivierte Abgabendaten auch ohne Stromversorgung über einen langen<br>Zeitraum gespeichert bleiben.                                                                                                    | 6.1.1 NULLEN DER TEILMENGE (NORMAL MODE)                                                                                                    |                                                    |
| des Handbuchs                                            | Der Endverbraucher und die mit der Installation und Wartung beauftragten<br>Fachleute müssen jederzeit darin nachschlagen können.                                                                                                    | Hauptbestandteile: Remote Display                                                                                                    | Das Register der Teilmenge kann durch Drücken der RESET-Taste ge-<br>nullt werden, wenn sich der Literzähler in Standby-Status befindet, d.h.                                                                                                    |                                                    |
| Vervielfälti-<br>gungs rechte                            | Alle Vervielfältigungsrechte dieses Handbuchs sind der Firma Piusi S.p.A. vorbe-<br>halten. Ohne schriftliche Genehmigung der Firma Piusi S.p.A. darf der Text nicht                                                                                                    | 1 - display LCD<br>2 - RESET taste                                                                                                    | wenn das Display die Schrift «TOTAL» anzeigt.                                                                                                    |                                                    |
|                                                          | in anderen Druckerzeugnissen verwendet werden.<br>© Piusi S.p.A.                                                                                                    | 3 - CAL taste                                                                                                    |                                                                                                    |                                                    |
|                                                          | Das vorliegende handbuch ist eigentum der firma piusi s.P.A.<br>Jede, auch teilweise, vervielfältigung ist verboten.                                                                                                    | 2                                                                                                    | Nach dem Drucken der RESE i-Laste zeigt das Display wahrend der<br>Nullstellung nacheinander zunächst alle eingeschalteten Ziffern und                                                                                                    | <i>[</i> •                                         |
|                                                          | Dieses Handbuch gehört der Firma Piusi S.p.A., die alleinige Besitzerin aller<br>in den anwendbaren Gesetzen angeführten Rechte ist, einschließlich zum                                                                                                    | 0                                                                                                    |                                                                                                    |                                                    |
|                                                          | Beispiel der Urheberrechtsgesetze. Alle aus diesen Gesetzen herrührenden<br>Rechte sind der Firma Piusi S.p.A. vorbehalten: Die, auch teilweise, Verviel-                                                                                                    |                                                                                                    |                                                                                                    | 7.2.1 ANZEIC                                       |
|                                                          | faltigung dieses Handbuchs, dessen Veroffentlichung, Anderung, Kopie und<br>Mitteilung an die Öffentlichkeit, Versendung, einschließlich mittels Gebrauchs<br>fandlichen die Können ihreit zu geführende ich eine Gebrauchs                                                                                                    |                                                                                                    | Nach dem Vorgang wird zunächst die genullte Teilmenge und Reset<br>Total angezeigt, Qrs                                                                                                    | WIEDE                                              |
|                                                          | ternliegender Kommunikationsmittel, Zurverfügungstellung an die Offentlich-<br>keit, Vertrieb, Vermarktung in jeder Form, Übersetzung und/oder Bearbei-<br>tung, Verkilbung envisie inde gedere Tätigkeit ist lauf Gesetz der Eirze Divisi                                                                                                    | Vorwort Das Flüssigkristalldisplay von Remote Display ist mit zwei numerischen Regis-                                                                                                    | 23412.3 TOTAL GAL                                                                                                    | CAL AL AL Status                                   |
|                                                          | S.p.A. vorbehalten.                                                                                                    | tern und verschiedenen Anzeigen ausgestattet, die dem Benutzer nur dann<br>angezeigt werden, wenn die momentane Funktion dies erfordert.                                                                                                |                                                                                                    | factor<br>stellte                                  |
| 3 SICHE                                                  | RHEITSANLEITUNGEN                                                                                                    | 1 Register der Teilmenge (5 Ziffern mit 5<br>Gleitkomma), das die Menge angibt, die samtmengen (x10/x100)                                                                                                    | re Gesamtmenge (Total) ersetzt.                                                                                                    | Wurd                                               |
| 3.1 SICHER                                               | HEITSHINWEISE                                                                                                    | seit der letzten Betätigung der Reset-<br>Taste abgegeben wurde;<br>(Anzeige des Gesamtmengentyps (total /<br>reset total)                                                                                                    | 2341223 TOTAL GAL                                                                                                    | der v<br>unser                                     |
| ACHTUNG<br>Stromnetz -                                   | Strikt den Kontakt zwischen der Stromversorgung und der zu<br>pumpenden Flüssigkeit vermeiden.                                                                                                    | 2 Anzeige des Ladezustands der Batterie 7 Anzeige der Gesamtmengen-Maßeinheit:<br> -  iter gal=Gallonen                                                                                                    |                                                                                                    | weist<br>vom E                                     |
| vor der Installa-                                        |                                                                                                    | 3 Anzeige der Kalibriermodalität 8 Flow-Rate-Anzeige                                                                                                    | 6.1.2 NULLEN DER NULLBAREN GESAMTMENGE (RESET TOTAL)                                                                                                    |                                                    |
| Kontroll-/War-                                           | Vor irgendwelchen Überprüfungs- oder Wartungsvorgängen die STROMVER-                                                                                                    | Anzeige der Gesamtmengen (o Zintern 9<br>mit Gleitkomma von 0,0 bis 999999), das dts=Viertel; pts=Pints;                                                                                                    | Nullung des Teilmengen-Registers erfolgt ist. Die Nullung der Gesamtmenge<br>erfolgt durch ein längeres Drücken der PESETJaste während auf dem Dis-                                                                                                    | gramm zeigt di                                     |
| BRAND -                                                  | Zur Verhütung von Brand- und Explosionsrisiko:                                                                                                    | len kann:<br>4), nicht nullbare Gesamtmenge (Total)-                                                                                                    | play die Schrift RESET TOTAL angezeigt wird, wie in der folgenden Anzeige:<br>Es sind schematisch die folgenden Schritte durchzuführen:                                                                                                    | hangende Logik<br>denen Anzeiger                   |
| EXPLOSION<br>Bei Vorhandensein                           | Die Zapfstelle nur in belüfteten Bereichen verwenden.<br>Den Arbeitsbereich frei von Schrott, Fabrikationsabfall, Lösemittel-                                                                                                    | 4.2. nullbare Gesamtmenge (reset total);                                                                                                    | Abwarten, bis das Display seine normale Standby-Anzeige aufweist                                                                                                    | sem ∠ustand kann mit d<br>vom User- zum Factory-F  |
| Flüssigkeiten im<br>Arbeitsbereich, kön-                 | und Benzinbehältern halten.<br>Bei Vorhandensein entflammbarer Ausdünstungen den Stecker nicht                                                                                                    |                                                                                                    | (nur die Gesamtmenge (Total) wird angezeigt)<br>2 Kurz die RESETTaste drücken<br>2 Kurz die RESETTaste drücken                                                                                                    | gangen werden. Zur Be<br>Kalibrierfaktor-Wahl kurz |
| nen entflammbare<br>Ausdünstungen                        | ein- bzw. ausstecken oder den Schalter betätigen.                                                                                                    |                                                                                                    | 3 Der Literzähler beginnt die Nullungsprozedur der Teilmenge.                                                                                                    | drücken, während "user<br>angezeigt ist.           |
| rend des Gebrauchs<br>der Zapfstelle einen               | Bei Vorhandensein von Funken oder Schlägen jegliche Handlung so-<br>fort unterbrechen. Die Zaschalle zu bestehlte die keine stehlte die keine stehlte stehlte die keine stehlte die keine stehlte d |                                                                                                    |                                                                                                    | Nach dem Neustart ve<br>Literzähler den soebe      |
| Brand oder eine Ex-<br>plosion verursachen               | Problem gefunden und behoben wurde.                                                                                                    |                                                                                                    |                                                                                                    | Kalibrierfaktor.<br>ACHTUNG In dem                 |
|                                                          | Die Einheit niemals in Betrieb setzen, wenn man ermüdet ist oder un-                                                                                                    | Battery housing Das METER wird von zwei 1,5 V Standard-Batterien (AA gespeist). Der Sitz der Batterien wird durch einen dichten Schraubdarkel verschlossen der sich                                                                     | 2342.61 <sup></sup> .Gar                                                                                                    | dem der<br>A Hersteller                            |
| MASSER GE-<br>BRAUCH DES                                 | ter dem Eintluss von Drogen und Alkohol steht.<br>Wenn das Gerät unter Spannung oder in Betrieb steht, den Arbeits-                                                                                                    | leicht öffnen läßt, um ein schnelles Austauschen der Batterien zu ermöglichen.<br>(Siehe Ecto Kanital 14)                                                                                                    | 5 Das Display zeigt erneut alle seine Segmente, danach folgt die<br>Phase, in der alle Segmente ausgeschaltet sind, um schließlich zur                                                                                                    | vird, wir<br>Faktor de                             |
| GERAIS<br>Ein unsach-                                    | bereich nicht verlassen.<br>Das Gerät ausschalten, wenn es nicht verwendet wird.                                                                                                    |                                                                                                    | Anzeige überzugehen, auf der die genullte Gesamtmenge (Reset Total) angegeben wird.                                                                                                    | aus dem s<br>löscht                                |
| gemaber<br>Gebrauch<br>des Goröte                        | Das Gerät nicht verstellen oder verändern. Verstellungen oder Veränderungen des<br>Geräts können die Zulassungen nichtig machen und die Sicherheit øefährden.                                                                                                    | Vorwort Reset-Taste: das Nullen des Teilmengen-Registers und des nullbaren                                                                                                    | UU GAL                                                                                                    |                                                    |
| kann schwere<br>Schäden oder                             | Schläuche und Versorgungskabel müssen entfernt von Durchgangsbereichen,<br>scharfen Kanten, beweglichen Teilen und heißen Oberflächen verlaufen.                                                                                                    | Gesamtmengen-Registers (reset total).<br>- Cal-Taste: Aufrufen des Kalibriermodus des Gerätes                                                                                                    | 6.2 ABGABE MIT ANZEIGE DES MOMENTDURCHFLUSSES                                                                                                    | 7.2.2 KALIRE                                       |
| den Tod verur-<br>sachen.                                | Kinder und Tiere vom Arbeitsreich fernhalten.                                                                                                    | Hauptfunktionen - Reset-Taste: das Nullen des Teilmengen-Registers und des nullbaren<br>Gesamtmengen-Registers (reset total).                                                                                                    | (FLOW KATE MODE) Vorwort Es ist mörlich. Abgaben vorzunehmen, hei der gleich-                                                                                                    | Vorwort Dieser                                     |
| Gefahr gefähr-                                           | Sollten Probleme mit dem gezapften Produkt auftreten, was die Augen,                                                                                                    | <u>- Cal-Taste: Aufrufen des Kalibriermodus des Gerätes</u><br>Nebenfunktionen Werden sie gemeinsam verwendet, lässt sich mit den beiden Tasten der                                                                                     | zeitig folgende Anzeigen erscheinen:<br>- Abgezebene Teilmenze                                                                                                    |                                                    |
| tungen und                                               | Traut, Einarmung und das verschlucken anbetrint, auf das Sicherheitsda-<br>tenblatt der verwendeten Flüssigkeit Bezug nehmen.                                                                                                    | Konfigurationsmodus (Configuration Mode) aufrufen, der für Änderungen der Maßeinheit und des Kalibrierfaktors nützlich ist.                                                                                                    | - Momentdurchfluss (Flow Rate) in [Maßeinheit der<br>Teilmenge/Min], wie nachfolgend angezeigt wird:                                                                                                    | <u>/!</u>                                          |
| гизывкетсеп.                                             | Die behandeiten Flussigkeiten in geeigneten und den anwendbaren<br>Vorschriften entsprechenden Behältern aufbewahren.                                                                                                    | ZEICHEN-<br>ERKLÄRUNG Eichen bedeutet, vorgänge an den literzählertasten zu tätigen. Nach-<br>stehend die erklärungen der symbole, die die auszuführenden vorgänge                                                                      | VERFAHREN         - Abwarten, bis sich das Meter in Standby-Zustand befindet, d.h. bis                                                                                                    | 1 Die A                                            |
|                                                          | Ein längerer Kontakt mit dem behandelten Produkt kann Hautreizun-<br>gen verursachen; beim Zapfen stets Schutzhandschuhe tragen.                                                                                                    | erläutern.                                                                                                    | das Display nur die Gesamtmenge anzeigt.<br>- Kurz die CAL-Taste drücken.                                                                                                    | 2 Einer<br>eine g                                  |
| 3.2 ERSTE-                                               | HILFE-MASSNAHME                                                                                                    | drücken drücken drücken drücken drücken drücken                                                                                                    | - Die Abgabe beginnen.<br>Die momentane Durchflussmenge wird alle 0.7 Sekunden aktualisiert. Deshalb                                                                                                    | 3 Die Al                                           |
| Von Strom-<br>schlägen                                   | Die Versorgung unterbrechen oder einen trockenen Isolator verwenden, um<br>sich beim Versetzen des Verletzten von den Stromleitern zu schützen. Den                                                                                                    | taste laste laste laste laste                                                                                                    | kann bei den niedrigeren Durchflussmengen eine relativ instabile Anzeige auf-<br>treten. Je größer die Durchflussmenge ist, desto höher ist die Stabilität des                                                                                                 | 4 Die Du<br>Abgab                                  |
| getroffene<br>Personen                                   | Verletzten so lange nicht mit bloßen Händen berühren, bis er von den Strom-<br>leitern entfernt wurde. Sofort um Hilfe geschulten Fachbersonals bitten. Die                                                                                                    | 5 INSTALLATION                                                                                                    | ACHTUNG Die Durchflussmanne wird in der Maßeinheit der Teilmanne                                                                                                    | <u>darın, k</u><br>5 Nach e                        |
|                                                          | Schalter nicht mit nassen Händen betätigen.<br>Venn am system gearbeitet wird, insbesondere während der Abrahe                                                                                                    | Vorwort Das Remote-Display wurde besonders für Festinstallation entworfen. Das Dis-                                                                                                    | gemessen.                                                                                                    | Phase a                                            |
|                                                          | nicht rauchen und keine offenen Flammen verwenden.                                                                                                    | play ist mit einem Bügel versehen (Pos. 12), mit dem es gedreht werden kann,<br>bis die optimale Lesestellung erreicht wurde. Zum Anschließen des Pulser                                                                                | Um zum "Normalmodus" zurückzukehren, erneut die CAL-<br>Taste drücken. Das unsewollte Drücken der DESET, oder                                                                                                    | o Gegel                                            |
|                                                          | ·                                                                                                    | mussen alle 4 Schrauben des hinteren Deckels gelockert, der Deckel geöftnet<br>und das Kabel in die Kabeldurchführung gesteckt werden. Die zwei elektri-<br>schap Drähte des Kabels mitteren anbenduren num Schern bei zwei steren Vit- | CAL-Taste während der Zählung hat keinerlei Auswirkun-<br>gen.                                                                                                    |                                                    |
|                                                          |                                                                                                    | screen pranie des nables mussen annand von zwei schräuben mit einer Klem-<br>me (siehe Foto) verbunden werden. Den Deckel schließen, und insbesondere<br>auf die Anbringung des O-Dings achten um perfekte Abdicktung zu gezeite.       | 25 Gal                                                                                                    |                                                    |
|                                                          |                                                                                                    | ren. Nachfolgend werden die Anschlusschemen der beiden Modelle ohne<br>Pulse Transmitter und mit Pulse Transmitter wiedervereben. in denen die                                                                                          | ACHTUNG Auch wenn in diesem Modus die nullbare (Reset Total) und die<br>absolute Gesamtmenge (Total) nicht angezeigt werden, erhöht                                                                                                    |                                                    |
|                                                          |                                                                                                    | beiden Optionen mit Batterie oder mit externem Netzgerät dargestellt sind.<br>HINWEIS MIE ELEKTRISCHE ANSCHLÜSSE MÜSSEN ANHAND DER BEILIEGENDEN                                                                                         | sıch ınr Wert dennoch. Dieser kann nach erfolgter Abgabe<br>überprüft werden, wenn im "Normalmodus" kurz die CAL-Taste<br>and die                                                                                                    |                                                    |
|                                                          |                                                                                                    | SCHALTPLÄNE DURCHGEFÜHRT WERDEN (M0496)                                                                                                    | gearuc                                                                                                    |                                                    |

# SCH (Übersetzt aus dem Italienischen)

| N DER TEILMENGE (FLOW RATE                                                                                                    | MODE)                                                                                                    |
|----------------------------------------------------------------------------------------------------|----------------------------------------------------------------------------------------------------|
| Nullen des Teilmengen-Registers die Abgabe<br>Iden, abwarten, bis das Meter eine Flow Rate<br>5.0 anzeigt (siehe Abb.)                                             |                                                                                                    |
| dann kurz die RESET-Taste drücken.                                                                                                    | C.OUD L<br>FLOW RATE<br>0.0 L                                                                            |
| Im Gegensatz zum Normalmodus wird<br>der Nullstellung nicht die Phase durchla<br>Segmente erst ein- und dann ausgesch<br>es wird sofort das Register der genullter | in diesem Fall während<br>ufen, in der alle Display-<br>naltet werden, sondern<br>n Teilmenge angezeigt. |

mp j

der angezeigte Wert dem gewünschten Wert entspricht.

 KEINE OPERATION

 Nach erfolgter Berechnung wird der neue USER K FACTOR für einige Sekunden angezeigt, dann wird der Neustartvorgang wiederholt, um schließlich den Standby-Status zu erlangen.

 ACHTUNG : Ab diesem Moment wird der angezeigte Wert der neue Kalibrierfaktor, der vom Ferndisplay verwendet wird, und bleibt dies auch nach einem Batteriewechsel.

 KEINE OPERATION Das Ferndisplay speichert den neuen Betriebs-Kalibrierfaktor und steht zur Abgabe mittels Anwendung des soeben berechneten USER K FACTOR bereit.

KEINE OPERATION

Cal END

1.003

Cal END

0.000

13456 TOTAL

### **IBRIEREN** NITIONEN

ltiplikationsfaktor, den das System den empfangenen Elektroimpulsen zuist, um sie in Einheiten der gemessenen Flüssigkeit zu verwandeln

der Herstellung eingestellter, vorbesetzter (default) Kalibrierfaktor, Gleich 1.000. er Kalibrierfaktor garantiert maximale Genauigkeit bei folgenden Gebrauchsbedin

#### Motoröl Typ SAE 10W30 ssigkeit

mperatur: 20°C irchlaufmenge: 6-60 Liter/Min.

brierfaktor, der vom Benutzer an seine Bedürfnisse angepasst, d.h. durch Kalibrierung verändert wurde vom Benutzer durchgeführten Änderungen kann mit einer einfachen Proze-Kalibrierfaktor wiederhergestellt werden.

### BRIERMODUS

s Remote Display METER wird mit einer vom Hersteller durchgeführten Ein-Illung geliefert, die eine genaue Messung bei den meisten Betriebsbedingun-n garantiert. Dennoch kann, bei Extrembetrieb, wie z.B.:

- bei Flüssigkeiten mit einer Viskosität, die nahe den zulässigen Grenz-werten liegt (wie Antifreeze mit geringer Viskosität oder Öl mit hoher Viskosität für Getriebegehäuse) - bei extremen Durchlaufmengen (die nahe am zugelässigen oberen oder unteren Grenzwert liegen). Es kann eine Eichung am Aufstel-lungsort angebracht sein, die unter den wirklichen Bedingungen, bei

denen Meter arbeiten muss, durchgeführt wird Erfolgt der Betrieb in Nähe der äußersten Gebrauchs- und Durch-flussbedingungen (sprich Mindest- oder Höchstwerte des zulässigen Bereichs) kann eine praxisnahe Eichung unter effektiven Betriebsbe-dingungen des Remote Display angebracht sein.

s Remote Display METER ermöglicht die Durchführung einer schnellen und lauen elektronischen Kalibrierung durch die Änderung des Kalibrierfaktors FACTOR). Zur Kalibrierung des Gerätes können zwei Prozeduren durchge-

t werden: Kalibrierung bei Betriebssimulation, bei der eine Flüssigkeitsabgabe durchgeführt wird.

Direkte Kalibrierung, die durch die Veränderung des Kalibrierfaktors vorgenommen wird. rund Zugang zum Kalibrierprozess gewährt werden (durch längeres Drücken der CAL-

- Anzeige des momentan verwendeten Kalibrierfaktors; Wiedereinstellen des Kalibrierfaktors des Herstellers (Factory K

Wiedereinstellen des Kalibriertaktors des Herstellers (Factory K Factor) nach einer Kalibrierung durch den Benutzer;
 Änderung des Kalibrierfaktors mittels einer der beiden zuvor genannten Vorgänge.
 Bei der Betriebsart Eichung haben die Anzeigen der abgegebenen

Teilmenge und der Gesamtmenge je nach Phase des Eichungsverfah-rens verschiedene Bedeutungen. 2 - Im Kalibriermodus kann das METER keine normalen Abgaben durchführen.

3 - Im Kalibriermodus werden die Gesamtmengen nicht erhöht. Das METER ist mit einem nicht flüchtigen Speicher versehen, so dass gespeicherte Kalibrierdaten und die abgegebene Ge-samtmenge auch ohne Stromversorgung über einen beliebig langen Zeitraum gespeichert bleiben. Nach dem Auswechseln der Batterien muss keine neue Kalibrierung vorgenommen worden

werden.

### EIGE DES AKTUELLEN "K FACTOR" UND DERHERSTELLUNG DES "FACTORY K FACTOR"

ch langes Drücken der CAL-Taste im Standbyatus wird der derzeit verwendete Kalibrierfaktor gezeigt. Wird Remote Display mit dem "factory k ctor" verwendet, erscheint die im Schema darge-ellte Bildschirmseite mit dem Schriftzug "fact". 1.000 Cal FRCT urde hingegen ein "user k factor" eingegeben, wird r vom Benutzer eingegebene Kalibrierfaktor (in serem Beispiel 0.998) angezeigt. Die Schrift "user" ist darauf hin, dass der verwendete Kalibrierfaktor 0.998 Cal USER Benutzer eingegeben wurde. 12.345 ehende Flussdia-STAND BY die zusammen-23412.3 ogik der verschiegen auf. In die-CALLE der Reset-Taste -Faktor überger Bestätigung der kurz die Cal-Taste 1.000 12.345 P Cal USER cal FRCT ser" oder "fact" CAL verwendet der eben bestätigten 88888E n Moment, in ler Faktor des llers bestätigt wird der alte Cal \$88888.8.9.997 €... 12.345 STAND BY 23412.3 BRIERUNG BEIM BETRIEB

# eser Vorgang sieht die Abgabe der Flüssigkeit in einen Messbehälter unter realen Betriebs-dingungen vor (Durchflussmenge, Viskostiät usw.), die genauestens einzuhalten sind. Für eine korrekte Kalibrierung von Remote Display sind die folgenden Punkte zu beachten:

e Anlage vollständig entlüften, bevor die Kalibrierung durchgeführt wird nen Eichbehälter von mindestens 5 Liter Fassungsvermögen verwenden, der we annene Mesemedicines erkneize

e genaue Messmarkierung aufweist; e Abgabe zur Kalibrierung bei konstanter Durchflussmenge durchführen, wie e dogade zur Kalionerung bei konstanter Durchnussmenge durchnurren, wie e dem normalen Betrieb entspricht, bis der Behälter voll ist e Durchflussmenge nicht verringern, wenn die Mass-Skala des Behälters in der Endphase der gabe beinahe erreicht ist (die richtige Technik in der Endphase der Behälterfüllung besteht rin, kurze Nachfüllschübe bei normaler Betriebsdurchflussmenge vorzunehmen)

ch erfolgter Abgabe einige Minuten warten um sicherzustellen, dass eventuell entstandene ftblasen aus dem Behälter entfernt wurden. Den richtigen Wert erst nach Abschluss dieser ase ablesen, denn währenddessen kann der Stand im Behälter noch absinken. gebenenfalls sorgfältig das nachstehend angeführte Verfahren verfolgen

| 7.2.2.1 PR                                                                                                    | OZEDUR ZUR DURCHFUHRUNG DER KALIDRIERU                                                                                                    | NG BEIM BETRIEI                                                                                                    |
|----------------------------------------------------------------------------------------------------|----------------------------------------------------------------------------------------------------|----------------------------------------------------------------------------------------------------|
| PERATION                                                                                                    |                                                                                                    | DISPLAY                                                                                                    |
|                                                                                                    | KEINE<br>Meter im Standby-Status                                                                                                    | 12.345 Q18                                                                                                    |
|                                                                                                    |                                                                                                    | 12.5 TOTAL GAL                                                                                                    |
|                                                                                                    | LANGES DRÜCKEN DER CAL-TASTE                                                                                                    |                                                                                                    |
|                                                                                                    | Meter tritt in Kalibriermodus, zeigt die Schrift "CAL" und zeigt<br>anstelle der Gesamtmenge den verwendeten Kalibrierfaktor an.                                                                                                    | 1.000 Q™                                                                                                    |
|                                                                                                    | Die Schriftzüge "Fact" und "USER" weisen darauf hin, welcher der<br>beiden Faktoren derzeit verwendet wird                                                                                                    | Cal FHLT GAL<br>(USER)                                                                                                    |
|                                                                                                    | PRESSIONE PROLUNGATA DEL TASTO RESET                                                                                                    |                                                                                                    |
|                                                                                                    | mostra l'indicazione di "CAL" e il totale parziale a zero.<br>Meter è pronto ad eseguire la calibrazione in campo.                                                                                                    | 0.000 Q™                                                                                                    |
|                                                                                                    |                                                                                                    | Cal FIELD                                                                                                    |
|                                                                                                    | ABGABE IN DEN EICHBEHÄLTER                                                                                                    | 0.000 0.                                                                                                    |
|                                                                                                    | mit der Abgabe in den Eichbehälter                                                                                                    | 9.800 4%                                                                                                    |
|                                                                                                    | beginnen.                                                                                                    | Cal FIELD                                                                                                    |
|                                                                                                    | und wiederaufgenommen werden. Die                                                                                                    |                                                                                                    |
|                                                                                                    | die Mass-Skala des Eichbehälters 9.800 °n<br>erreicht. Es ist nicht notwendig, eine of 2000 °n                                                                                                    |                                                                                                    |
|                                                                                                    | bestimmte Menge zu rereichen. Richtwert Istwert                                                                                                    |                                                                                                    |
| RESET                                                                                                    | KURZES DRUCKEN DER RESET-TASTE<br>Meter wird informiert, dass die Kalibrier-Abgabe beendet ist.                                                                                                    | 9,800 Q™                                                                                                    |
| ալ                                                                                                    | Achtgeben, dass die Abgabe vollständig abgeschlossen ist, bevor dies geschieht. Zur Kalibrierung von Meter muss der vom Zählwerk der                                                                                                    | Cal * FIELD                                                                                                    |
|                                                                                                    | Teilmenge angegebene Wert (Beispiel 9,800) auf den Istwert gebracht<br>werden, der vom Eichbehälter angezeigt wird. Unten links auf dem Display                                                                                                    |                                                                                                    |
|                                                                                                    | erscheint ein Pfeil (der nach oben oder unten zeigt) und die Richtung<br>angiht in die der Wert vom USER K FACTOR verändert wird (Erhöhen)                                                                                                    |                                                                                                    |
|                                                                                                    | oder Vermindern), wenn die Operationen 6 oder 7 durchgeführt werden.                                                                                                    | <b>'</b>                                                                                                    |
| RESET                                                                                                    | Richtungswechsel des Pfeils. Der Vorgang lässt sich BEI BEDARF                                                                                                    | 9.800 Q18                                                                                                    |
| (")                                                                                                    | wiedernolen.                                                                                                    | Cal V FIELD                                                                                                    |
|                                                                                                    | KURZES/LANGES DRÜCKEN DER CAL-TASTE                                                                                                    |                                                                                                    |
|                                                                                                    | Der angegebene Wert ändert sich in die vom Pfeil definierte Richtung.<br>- eine Einheit für jeden kurzen Druck der CAL Tasta                                                                                                    | 9.860 <sup>q</sup> ®                                                                                                    |
|                                                                                                    | - kontinuierlich, wenn die CALTaste gedrückt gehalten wird.<br>(die ersten 5 Einheiten langsam danach schnell). Ist der gewänschte                                                                                                    | Cal A FIELD                                                                                                    |
|                                                                                                    | Wert überschritten, die Operation ab Punkt 6 wiederholen (6)                                                                                                    |                                                                                                    |
| RESET SET SET                                                                                                    | Meter wird somit informiert, dass das                                                                                                    | Q <sub>15</sub>                                                                                                    |
| magas                                                                                                    | Kalibrierverfahren beendet ist. Bevor diese <b>3.Bbu an</b><br>Operation durchgeführt wird achtgeben, dass der <sub>cal</sub> • FRCT                                                                                                    | Cal END                                                                                                    |
|                                                                                                    | RICHTWERT mit dem ISTWERT übereinstimmt.<br>Meter berechnet den neuen USER K FACTOR, Richtwert                                                                                                    |                                                                                                    |
|                                                                                                    | Diese Berechnung kann je nach vorzunehmender<br>Berichtigung ein paar Minuten dauern. Während                                                                                                    |                                                                                                    |
|                                                                                                    | dieses Vorgangs erlischt der Pfeil aber die Anzeige<br>CAL bleibt bestehen. Wird diese Operation nach                                                                                                    |                                                                                                    |
|                                                                                                    | Punkt 5 durchgeführt, ohne den angegebenen Wert                                                                                                    |                                                                                                    |
|                                                                                                    | FACTORY K FAKTOR und wird somit ignoriert.                                                                                                    |                                                                                                    |
|                                                                                                    | Nach erfolgter Berechnung wird der neue USER K FACTOR                                                                                                    | 1.015 🗣                                                                                                    |
|                                                                                                    | für einige Sekunden angezeigt, dann wird der Neustartvorgang<br>wiederholt, um schließlich den Standby-Status zu erlangen.                                                                                                    | Cal END                                                                                                    |
|                                                                                                    | ACHTUNG : Ab diesem Moment wird der angezeigte Wert der<br>neue Kalibrierfaktor, der vom Meter verwendet wird, und bleibt                                                                                                    |                                                                                                    |
| )                                                                                                    | dies auch nach einem Batteriewechsel.<br>KEINE OPERATION                                                                                                    |                                                                                                    |
|                                                                                                    |                                                                                                    |                                                                                                    |
|                                                                                                    | Meter speichert den neuen Betriebs-Kalibrierfaktor und steht zur<br>Abgabe mit Gebrauch des soeben berechneten USER K FACTOR                                                                                                    |                                                                                                    |
|                                                                                                    | Meter speichert den neuen Betriebs-Kalibrierfaktor und steht zur<br>Abgabe mit Gebrauch des soeben berechneten USER K FACTOR<br>bereit.                                                                                                    | QTS<br>1234.5 <sup>TOTAL</sup> GAL                                                                                                    |
| 7.2.3 DI                                                                                                    | Meter speichert den neuen Betriebs-Kalibrierfaktor und steht zur<br>Abgabe mit Gebrauch des soeben berechneten USER K FACTOR<br>bereit.                                                                                                    | 0.000 QTB<br>1234.5 TOTAL GAL                                                                                                    |
| 7.2.3 DI                                                                                                    | Meter speichert den neuen Betriebs-Kalibrierfaktor und steht zur<br>Abgabe mit Gebrauch des soeben berechneten USER K FACTOR<br>bereit.<br>REKTE VERÄNDERUNG DES K FACTOP<br>t besonders hilfreich, um einen "Durchschnittsfehler" zu korr                                                                                                    | 0.000 Q78<br>1234.5 <sup>1076L</sup> GAL<br><b>2S</b><br>igieren, der aufgrund                                                                                                    |
| <b>7.2.3 DI</b><br>eser Vorgang is<br>eler durchgefül<br>strieb einen du                                                                                                    | Meter speichert den neuen Betriebs-Kalibrierfaktor und steht zur<br>Abgabe mit Gebrauch des soeben berechneten USER K FACTOR<br>bereit.                                                                                                    | 1234.5 <sup>1016</sup> Gra<br>1234.5 <sup>1016</sup> Gra<br>1234.5<br>1234.5<br>123 |
| 7.2.3 DI<br>eser Vorgang is<br>eler durchgefül<br>etrieb einen dur<br>omentan verwe<br>prozostrulo k                                                                                                    | Meter speichert den neuen Betriebs-Kalibrierfaktor und steht zur<br>Abgabe mit Gebrauch des soeben berechneten USER K FACTOR<br>bereit.                                                                                                    | 234.5 TOTAL Gal<br>1234.5 TOTAL Gal<br>28<br>28<br>28<br>29<br>29<br>20<br>20<br>20<br>20<br>20<br>20<br>20<br>20<br>20<br>20<br>20<br>20<br>20                                                                                                    |
| 7.2.3 DI<br>eser Vorgang is<br>eler durchgefül<br>trieb einen du<br>omentan verwe<br>e prozentuale k                                                                                                    | Meter speichert den neuen Betriebs-Kalibrierfaktor und steht zur<br>Abgabe mit Gebrauch des soeben berechneten USER K FACTOR<br>Bereit.                                                                                                    | 2345 TOTAL GAL<br>12345 TOTAL GAL<br>igjeren, der aufgrund<br>nale Remote-Display<br>rt werden, indem de<br>wird. In diesem Fall is<br>de Art zu berechner                                                                                                    |
| 7.2.3 DI<br>eser Vorgang is<br>eler durchgefül<br>etrieb einen duu<br>mentan verwe<br>e prozentuale K<br>Neuer Kalib                                                                                                    | Meter speichert den neuen Betriebs-Kalibrierfaktor und steht zur<br>Abgabe mit Gebrauch des soeben berechneten USER K FACTOR<br>bereit.<br>REKTE VERÄNDERUNG DES K FACTOR<br>t besonders hilfreich, um einen "Durchschnittsfehler" zu korn<br>Inter Erogationen erhalten werden kann. Wenn der norm<br>rchschnittlichen Prozentfehler aufweist, kann dieser korrigie<br>ndete Kalibrierfaktor um denselben Prozentwert berichtigt<br>Korrektur des USER K FACTOR vom Bediener auf die folgen<br>rierfaktor = Alter Kalibrierfaktor *                                                                                                    | 2345 TOTHE GAL<br>12345 TOTHE GAL<br>igieren, der aufgrund<br>hale Remote-Display<br>rt werden, indem de<br>wird. In diesem Fall is<br>de Art zu berechner<br>( <u>100 - E%</u> )                                                                                                    |
| 7.2.3 DI<br>eser Vorgang is<br>eler durchgefül<br>strieb einen du<br>omentan verwe<br>e prozentuale K<br>Neuer Kalib<br>EISPIEL:                                                                                                    | Meter speichert den neuen Betriebs-Kalibrierfaktor und steht zur<br>Abgabe mit Gebrauch des soeben berechneten USER K FACTOR<br>bereit.<br>REKTE VERÄNDERUNG DES K FACTOF<br>t besonders hilfreich, um einen "Durchschnittsfehler" zu korn<br>hrter Erogationen erhalten werden kann. Wenn der norm<br>rchschnittlichen Prozentfehler aufweist, kann dieser korrigie<br>indete Kalibrierfaktor um denselben Prozentwert berichtigt<br>korrektur des USER K FACTOR vom Bediener auf die folgen<br>rierfaktor = Alter Kalibrierfaktor *                                                                                                    | $\begin{array}{c} \begin{array}{c} \begin{array}{c} \begin{array}{c} \\ \end{array} \end{array} \\ \begin{array}{c} \end{array} \\ \begin{array}{c} \end{array} \\ \end{array} \\ \begin{array}{c} \end{array} \\ \end{array} \\ \begin{array}{c} \end{array} \\ \end{array} \\ \begin{array}{c} \end{array} \\ \end{array} \\ \begin{array}{c} \end{array} \\ \begin{array}{c} \end{array} \\ \end{array} \\ \begin{array}{c} \end{array} \\ \end{array} \\ \begin{array}{c} \end{array} \\ \begin{array}{c} \end{array} \\ \end{array} \\ \begin{array}{c} \end{array} \\ \end{array} \\ \begin{array}{c} \end{array} \\ \begin{array}{c} \end{array} \\ \end{array} \\ \begin{array}{c} \end{array} \\ \begin{array}{c} \end{array} \\ \end{array} \\ \begin{array}{c} \end{array} \\ \end{array} \\ \begin{array}{c} \end{array} \\ \end{array} \\ \begin{array}{c} \end{array} \\ \end{array} \\ \begin{array}{c} \end{array} \\ \end{array} \\ \begin{array}{c} \end{array} \\ \end{array} \\ \begin{array}{c} \end{array} \\ \end{array} \\ \begin{array}{c} \end{array} \\ \end{array} \\ \begin{array}{c} \end{array} \\ \end{array} \\ \begin{array}{c} \end{array} \\ \end{array} \\ \begin{array}{c} \end{array} \\ \end{array} \\ \begin{array}{c} \end{array} \\ \end{array} \\ \begin{array}{c} \end{array} \\ \end{array} \\ \begin{array}{c} \end{array} \\ \end{array} \\ \end{array} \\ \begin{array}{c} \end{array} \\ \end{array} \\ \begin{array}{c} \end{array} \\ \end{array} \\ \end{array} \\ \begin{array}{c} \end{array} \\ \end{array} \\ \end{array} \\ \begin{array}{c} \end{array} \\ \end{array} \\ \end{array} \\ \end{array} \\ \begin{array}{c} \end{array} \\ \end{array} \\ \end{array} \\ \end{array} \\ \begin{array}{c} \end{array} \\ \end{array} \\ \end{array} \\ \end{array} \\ \end{array} \\ \end{array} \\ \end{array} \\ \end{array} \\ \end{array} \\ \end{array} $                                                                                                    |
| 7.2.3 DI<br>eser Vorgang is<br>eler durchgefül<br>trieb einen du<br>omentan verwe<br>e prozentuale K<br>Neuer Kalibb<br>EISPIEL <u>:</u><br>Ifgetretener Pr<br>tueller Kalibrie                                                                                                    | Meter speichert den neuen Betriebs-Kalibrierfaktor und steht zur<br>Abgabe mit Gebrauch des soeben berechneten USER K FACTOR<br>bereit.         REKTE VERÄNDERUNG DES K FACTOR         t besonders hilfreich, um einen "Durchschnittsfehler" zu korn<br>inter Erogationen erhalten werden kann. Wenn der norm<br>rchschnittlichen Prozentfehler aufweist, kann dieser korrigie<br>indete Kalibrierfaktor um denselben Prozentwert berichtigt<br>(orrektur des USER K FACTOR vom Bediener auf die folgen         rierfaktor       =         Alter Kalibrierfaktor       *         ozentfehler E%       - 0.9 %         arfaktor       1,000                                                                                                    | $\begin{array}{c} \begin{array}{c} \begin{array}{c} \begin{array}{c} \end{array} \\ \end{array} \\ \begin{array}{c} \end{array} \\ \end{array} \\ \end{array} \\ \begin{array}{c} \end{array} \\ \end{array} \\ \begin{array}{c} \end{array} \\ \end{array} \\ \begin{array}{c} \end{array} \\ \end{array} \\ \begin{array}{c} \end{array} \\ \end{array} \\ \begin{array}{c} \end{array} \\ \begin{array}{c} \end{array} \\ \end{array} \\ \begin{array}{c} \end{array} \\ \end{array} \\ \begin{array}{c} \end{array} \\ \begin{array}{c} \end{array} \\ \end{array} \\ \begin{array}{c} \end{array} \\ \end{array} \\ \begin{array}{c} \end{array} \\ \begin{array}{c} \end{array} \\ \end{array} \\ \begin{array}{c} \end{array} \\ \end{array} \\ \begin{array}{c} \end{array} \\ \end{array} \\ \begin{array}{c} \end{array} \\ \end{array} \\ \begin{array}{c} \end{array} \\ \end{array} \\ \begin{array}{c} \end{array} \\ \end{array} \\ \begin{array}{c} \end{array} \\ \end{array} \\ \begin{array}{c} \end{array} \\ \end{array} \\ \begin{array}{c} \end{array} \\ \end{array} \\ \begin{array}{c} \end{array} \\ \end{array} \\ \begin{array}{c} \end{array} \\ \end{array} \\ \begin{array}{c} \end{array} \\ \end{array} \\ \begin{array}{c} \end{array} \\ \end{array} \\ \begin{array}{c} \end{array} \\ \end{array} \\ \end{array} \\ \begin{array}{c} \end{array} \\ \end{array} \\ \begin{array}{c} \end{array} \\ \end{array} \\ \end{array} \\ \begin{array}{c} \end{array} \\ \end{array} \\ \end{array} \\ \begin{array}{c} \end{array} \\ \end{array} \\ \end{array} \\ \end{array} \\ \begin{array}{c} \end{array} \\ \end{array} \\ \end{array} \\ \end{array} \\ \begin{array}{c} \end{array} \\ \end{array} \\ \end{array} \\ \end{array} \\ \end{array} \\ \end{array} \\ \end{array} \\ \end{array} \\ \end{array} \\ \end{array} $                                                                                                    |
| 7.2.3 DI<br>eser Vorgang is<br>eler durchgefül<br>trieb einen du<br>omentan verwe<br>e prozentuale K<br>Neuer Kalibo<br>EISPIEL <u>:</u><br>Ifgetretener Pr<br>ttueller Kaliborie<br>auer USER K F,<br>and de Liacetti                                                                                                    | Meter speichert den neuen Betriebs-Kalibrierfaktor und steht zur<br>Abgabe mit Gebrauch des soeben berechneten USER K FACTOR<br>BEKTE VERÄNDERUNG DES K FACTOR<br>t besonders hilfreich, um einen "Durchschnittsfehler" zu korn<br>hrter Erogationen erhalten werden kann. Wenn der norm<br>rchschnittlichen Prozentfehler aufweist, kann dieser korrigie<br>undete Kalibrierfaktor um denselben Prozentwert berichtigt<br>forrektur des USER K FACTOR vom Bediener auf die folgen<br>rierfaktor = Alter Kalibrierfaktor *<br>ozentfehler E% - 0.9 %<br>rfoktor 1,000<br>ACTOR: 1,000* [(100 - (-0,9))/100]=1,000 * [(100 + 0,9)<br>ar weniger, old den rende Abordenent ensmit (Nacht fehle)                                                                                                    | $\frac{1}{12345}$ $\frac{1}{12345}$ $\frac{1}{12345}$ $\frac{1}{12345}$ $\frac{1}{12345}$ $\frac{1}{12345}$ $\frac{1}{12345}$ $\frac{1}{12345}$ $\frac{1}{12345}$ $\frac{1}{100}$ $\frac{1}{100}$ $\frac{1}{100}$ $\frac{1}{100}$ $\frac{1}{100}$ $\frac{1}{100}$ $\frac{1}{100}$                                                                                                    |
| 7.2.3 DI<br>eser Vorgang is<br>eler durchgefül<br>trieb einen du<br>pmentan verwe<br>prozentuale k<br>euer Kalibi<br>EISPIEL <u>:</u><br>Ifgetretener Pr<br>tueller Kolibrie<br>uer USER K F.<br>uen der Literzöhl<br>über dis der olte s                                                                                                    | Meter speichert den neuen Betriebs-Kalibrierfaktor und steht zur<br>Abgabe mit Gebrauch des soeben berechneten USER K FACTOR<br>bereit.         REKTE VERÄNDERUNG DES K FACTOR<br>t besonders hilfreich, um einen "Durchschnittsfehler" zu korn<br>hrter Erogationen erhalten werden kann. Wenn der norm<br>rchschnittlichen Prozentfehler aufweist, kann dieser korrigie<br>ndete Kalibrierfaktor um denselben Prozentwert berichtigt<br>korrektur des USER K FACTOR vom Bediener auf die folgen<br>rierfaktor         rierfaktor       =         Alter Kalibrierfaktor       *         ozentfehler E%       - 0.9 %<br>orfoktor         ndCTOR: 1,000 * [(100 – ( - 0,9))/100]=1,000 * [(100 + 0,5)<br>er weniger als den reole Abgabewert anzeigt (Negativfehler), muss<br>ein, wie das Beispiel zeigt. Umgekehrt, wenn der Literzähler mehr als                                                                                                    | $\frac{1}{12345}$ $\frac{1}{12345}$ $\frac{1}{12345}$ $\frac{1}{12345}$ $\frac{1}{12345}$ $\frac{1}{12345}$ $\frac{1}{12345}$ $\frac{1}{12345}$ $\frac{1}{100}$ $\frac{1}{100}$ $\frac{1}{100}$ $\frac{1}{100}$ $\frac{1}{100}$ $\frac{1}{100}$ $\frac{1}{100}$ $\frac{1}{100}$ $\frac{1}{100}$ $\frac{1}{100}$ $\frac{1}{100}$ $\frac{1}{100}$ $\frac{1}{100}$ $\frac{1}{100}$                                                                                                    |
| 7.2.3 DI<br>eser Vorgang is<br>eler durchgefül<br>trieb einen du<br>omentan verwe<br>e prozentuale K<br>euer Kalibrie<br>SISPIEL:<br>frgetretener Pr<br>tueller Kalibrie<br>euer USER K F/<br>ann der Literzähl<br>ößer als der alte s<br>gibt (Positivfehler)                                                                                                    | Meter speichert den neuen Betriebs-Kalibrierfaktor und steht zur<br>Abgabe mit Gebrauch des soeben berechneten USER K FACTOR<br>bereit.<br><b>REKTE VERÄNDERUNG DES K FACTOP</b><br>t besonders hilfreich, um einen "Durchschnittsfehler" zu korn<br>hrter Erogationen erhalten werden kann. Wenn der norm<br>rchschnittlichen Prozentfehler aufweist, kann dieser korrigie<br>nodrete Kalibrierfaktor um denselben Prozentwert berichtigt<br>korrektur des USER K FACTOR vom Bediener auf die folgen<br><b>rierfaktor = Alter Kalibrierfaktor</b><br>*<br>ozentfehler E% - 0.9 %<br>urfaktor 1,000<br>ACTOR: 1,000 * [(100 - (-0,9))/100]=1,000 * [(100 + 0,5)<br>er weniger als den reale Abgabewert anzeigt (Negativfehler), muss<br>ein, wie das Beispiel zeigt. Umgekehrt, wenn der Literzähler mehr als<br>h                                                                                                    | $\frac{1}{12345}$ TOTAL GAL<br>22345 TOTAL GAL<br>22345 TOTAL GAL<br>22345 TOTAL GAL<br>22345 TOTAL GAL<br>2334<br>2334<br>2                                                                                                    |
| 7.2.3 DI<br>eser Vorgang is<br>ler durchgefül<br>trieb einen du<br>mentan verwe<br>e prozentuale K<br>leuer Kalibli<br>ISPIEL:<br>ofgetretener Pr<br>tueller Kalibrie<br>euer USER K F,<br>mn der Literzöhl<br>Sier ols der alte<br>gibt (Positivfehler<br>PERATION                                                                                                    | Meter speichert den neuen Betriebs-Kalibrierfaktor und steht zur<br>Abgabe mit Gebrauch des soeben berechneten USER K FACTOR<br>Bereit.<br>REKTE VERÄNDERUNG DES K FACTOF<br>t besonders hilfreich, um einen "Durchschnittsfehler" zu korn<br>hrter Erogationen erhalten werden kann. Wenn der norm<br>rchschnittlichen Prozentfehler aufweist, kann dieser korrigie<br>indete Kalibrierfaktor um denselben Prozentwert berichtigt<br>'correktur des USER K FACTOR vom Bediener auf die folgen<br>rierfaktor = Alter Kalibrierfaktor *<br>ozentfehler E% - 0.9 %<br>infoktor 1,000<br>ACTOR: 1,000 * [(100 - (- 0,9))/100]=1,000 * [(100 + 0,9)<br>ar weniger als den reale Abgabewert anzeigt (Negativfehler), muss<br>sein, wie das Beispiel zeigt. Umgekehrt, wenn der Literzähler mehr als L.                                                                                                    | 234,5 TOTAL GAL<br>1234,5 TOTAL GAL<br>25<br>25<br>25<br>25<br>25<br>25<br>25<br>25<br>25<br>25                                                                                                    |
| 7.2.3 DI<br>eser Vorgang is<br>ler durchgefül<br>trieb einen du<br>mentan verwe<br>e prozentuale K<br>leuer Kalibbi<br>ISPIEL:<br>ifgetretener Pr<br>tueller Kalibrie<br>euer USER K F,<br>and der dite s<br>gibt (Positivfehler)<br>PERATION                                                                                                    | Meter speichert den neuen Betriebs-Kalibrierfaktor und steht zur<br>Abgabe mit Gebrauch des soeben berechneten USER K FACTOR<br>bereit.<br>REKTE VERÄNDERUNG DES K FACTOF<br>t besonders hilfreich, um einen "Durchschnittsfehler" zu korn<br>hrter Erogationen erhalten werden kann. Wenn der norm<br>rchschnittlichen Prozentfehler aufweist, kann dieser korrigie<br>indete Kalibrierfaktor um denselben Prozentwert berichtigt<br>'orrektur des USER K FACTOR vom Bediener auf die folgen<br>rierfaktor = Alter Kalibrierfaktor *<br>vozentfehler E% - 0.9 %<br>urdet Aliborierfaktor 1,000<br>ACTOR: 1,000 * [(100 - (-0,9))/100]=1,000 * [(100 + 0,9)<br>er weiger als den reale Abgabewert anzeigt (Negativfehler), muss<br>ein, wie das Beispiel zeigt. Umgekehrt, wenn der Literzähler mehr als<br>KEINE<br>Ferndisplay im Normalzustand, nicht beim Zählen                                                                                                    | 2345 TOTAL GAL<br>12345 TOTAL GAL<br>12345 TOTAL GAL<br>25<br>25<br>25<br>25<br>25<br>25<br>25<br>25<br>25<br>25                                                                                                    |
| 7.2.3 DI<br>eser Vorgang is<br>ler durchgefül<br>trieb einen du<br>mentan verwe<br>a prozentuale k<br>leuer Kalibbi<br>EISPIEL:<br>figetretener Pr<br>tueller Kolibrie<br>suer USER K F,<br>enn der Literzöhlt<br>Ber dis der alte s<br>gibt (Positivfehler)<br>PERATION                                                                                                    | Meter speichert den neuen Betriebs-Kalibrierfaktor und steht zur<br>Abgabe mit Gebrauch des soeben berechneten USER K FACTOR<br>bereit.         REKTE VERÄNDERUNG DES K FACTOP<br>t besonders hilfreich, um einen "Durchschnittsfehler" zu korn<br>riter Erogationen erhalten werden kann. Wenn der norm<br>rchschnittlichen Prozentfehler aufweist, kann dieser korrigie<br>undete Kalibrierfaktor um denselben Prozentwert berichtigt<br>forrektur des USER K FACTOR vom Bediener auf die folgen<br>rierfaktor         rierfaktor       • Alter Kalibrierfaktor         vozentfehler E%       • 0.9 %<br>1000         ACTOR: 1,000 * [(100 - ( - 0,9))/100]=1,000 * [(100 + 0,9)<br>er weniger als den reale Abgabewert anzeigt (Negativfehler, muss<br>ein, wie das Beispiel zeigt. Umgekehrt, wenn der Literzähler mehr als<br>).         KEINE<br>Ferndisplay im Normalzustand, nicht beim Zählen                                                                                                    | 2345 <sup>TOTAL</sup> GAL<br>12345 <sup>TOTAL</sup> GAL<br>25<br>12345<br>12345<br>12345<br>12345<br>12345<br>12345<br>12345<br>12345<br>12345<br>12345<br>12345<br>12345<br>12345<br>1074<br>12345<br>1074<br>1074<br>1                                                                                                    |
| 7.2.3 DI<br>eser Vorgang is<br>eler durchgefül<br>trieb einen du<br>mentan verwe<br>e prozentuale k<br>Reuer Kalibni<br>EISPIEL <u>:</u><br>Ingetretener Pr<br>tueller Kalibnie<br>euer USER K F,<br>ind er Literzähl<br>ißer als der alte s<br>gibt (Positivfehler<br>PERATION                                                                                                    | Meter speichert den neuen Betriebs-Kalibrierfaktor und steht zur<br>Abgabe mit Gebrauch des soeben berechneten USER K FACTOR<br>bereit.<br>REKTE VERÄNDERUNG DES K FACTOP<br>t besonders hilfreich, um einen "Durchschnittsfehler" zu korn<br>hrter Erogationen erhalten werden kann. Wenn der norm<br>rchschnittlichen Prozentfehler aufweist, kann dieser korrigie<br>undete Kalibrierfaktor um denselben Prozentwert berichtigt<br>iorrektur des USER K FACTOR vom Bediener auf die folgen<br>rierfaktor = Alter Kalibrierfaktor *<br>ozentfehler E% - 0.9 %<br>rfoktor 1.000<br>ACTOR: 1,000 * [(100 - ( - 0,9))/100]=1,000 * [(100 + 0,5<br>ar weniger ols den reele Abgabewert anzeigt (Negativfehler), muss<br>sein, wie das Beispiel zeigt. Umgekehrt, wenn der Literzähler mehr ols<br>KEINE<br>Ferndisplay im Normalzustand, nicht beim Zählen                                                                                                    | 2345 TOTAL GAL<br>12345 TOTAL GAL<br>12345 TOTAL GAL<br>25<br>25<br>25<br>25<br>25<br>25<br>25<br>25<br>25<br>25                                                                                                    |
| 7.2.3 DI<br>eser Vorgang is<br>eler durchgefül<br>trieb einen duu<br>omentan verwe<br>e prozentuale k<br>Reuer Kalibu<br>SISPIEL:<br>Ifgetretener Pr<br>tueller Kolibrie<br>euer USER K F.<br>enn der Literzähl<br>üßer ols der olte s<br>gibt (Positivfehler<br>PERATION                                                                                                    | Meter speichert den neuen Betriebs-Kalibrierfaktor und steht zur<br>Abgabe mit Gebrauch des soeben berechneten USER K FACTOR<br>bereit.         REKTE VERÄNDERUNG DES K FACTOR<br>t besonders hilfreich, um einen "Durchschnittsfehler" zu korn<br>hrter Erogationen erhalten werden kann. Wenn der norm<br>rchschnittlichen Prozentfehler aufweist, kann dieser korrigie<br>undete Kalibrierfaktor um denselben Prozentwert berichtigt<br>Korrektur des USER K FACTOR vom Bediener auf die folgen<br>rierfaktor         rierfaktor       =         Alter Kalibrierfaktor       *         vozentfehler E%       - 0.9 %<br>orfoktor         ny000<br>ACTOR: 1,000 * [(100 – ( - 0,9))/100]=1,000 * [(100 + 0,5)<br>er weniger als den reale Abgabewert anzeigt (Negativfehler), muss<br>ein, wie das Beispiel zeigt. Umgekehrt, wenn der Literzähler mehr als<br>b.         KEINE<br>Ferndisplay im Normalzustand, nicht beim Zählen         LANGES DRÜCKEN DER CAL-TASTE<br>Das Ferndisplay tritt in Kalibrierfraktor angezeigt. Die Anzeigen<br>Teilmenge der verwendete Kalibrierfaktor angezeigt. Die Anzeigen                                                                                                    | Control Control Contr                                                                                                    |
| 7.2.3 DI<br>eser Vorgang is<br>ler durchgefül<br>trieb einen du<br>mentan verwe<br>e prozentuale K<br>leuer Kalibi<br>ISPIEL:<br>ofgetretener Pr<br>tueller Kalibrie<br>euer USER K F,<br>end der üterzöhl<br>Sier ols der olte<br>gibt (Positivfehler<br>PERATION                                                                                                    | Meter speichert den neuen Betriebs-Kalibrierfaktor und steht zur<br>Abgabe mit Gebrauch des soeben berechneten USER K FACTOR<br>bereit.         REKTE VERÄNDERUNG DES K FACTOR         tessonders hilfreich, um einen "Durchschnittsfehler" zu korn<br>hrter Erogationen erhalten werden kann. Wenn der norm<br>rchschnittlichen Prozentfehler aufweist, kann dieser korrigie<br>motete Kalibrierfaktor um denselben Prozentwert berichtigt<br>korrektur des USER K FACTOR vom Bediener auf die folgen<br>rierfaktor         rierfaktor       =         Alter Kalibrierfaktor um denselben Prozentwert berichtigt<br>korrektur des USER K FACTOR vom Bediener auf die folgen<br>rierfaktor       *         ozentfehler E%       - 0.9 %<br>urfoktor       1,000<br>ACTOR: 1,000 * [(100 - ( - 0,9))/100]=1,000 * [(100 + 0,5)<br>er weniger als den reale Abgabewert anzeigt (Negativfehler), muss<br>ein, wie das Beispiel zeigt. Umgekehrt, wenn der Literzähler mehr als<br>betreter besten Faller         KEINE       Ferndisplay im Normalzustand, nicht beim Zählen         LANGES DRÜCKEN DER CAL-TASTE<br>Das Ferndisplay tritt in Kalibriermodus, und es wird anstelle der<br>Teilmenge der verwendete Kalibrierfaktor angezeigt. Die Anzeigen<br>"Fact" oder "USER" geben an, welcher der beiden Faktoren<br>(Benutzer oder Hersteller) derzeit verwendet wird.                                                                                                    | Cal FRCT Cal FRCT Cal FRCT Cal FRCT Cal FRCT Cal Cal Cal Cal Cal Cal Cal Cal Cal Cal                                                                                                    |
| 7.2.3 DI<br>eser Vorgang is<br>ler durchgefül<br>trieb einen du<br>mentan verwe<br>e prozentuale K<br>leuer Kalibi<br>ISPIEL:<br>ifgetretener Pr<br>tueller Kalibrie<br>suer USER K F,<br>enn der Literzöhlt<br>Ber dis der dite i<br>gibt (Positivfehler)<br>PERATION                                                                                                    | Meter speichert den neuen Betriebs-Kalibrierfaktor und steht zur<br>Abgabe mit Gebrauch des soeben berechneten USER K FACTOR         BREKTE VERÄNDERUNG DES K FACTOR         t besonders hilfreich, um einen "Durchschnittsfehler" zu korn<br>inter Erogationen erhalten werden kann. Wenn der norm<br>rchschnittlichen Prozentfehler aufweist, kann dieser korrigie<br>undete Kalibrierfaktor um denselben Prozentwert berichtigt<br>forrektur des USER K FACTOR vom Bediener auf die folgen         rierfaktor       = Alter Kalibrierfaktor         rierfaktor       = Alter Kalibrierfaktor         rienger als den reale Abgabewert anzeigt (Negativfehler), muss<br>ein, wie das Beispiel zeigt. Umgekehrt, wenn der Literzähler mehr als<br>in, wie das Beispiel zeigt. Umgekehrt, wenn der Literzähler mehr als<br>der Ferndisplay im Normalzustand, nicht beim Zählen         KEINE<br>Ferndisplay im Normalzustand, nicht beim Zählen<br>(Benutzer oder Hersteller) derzeit verwendet wird.         LANGES DRÜCKEN DER CAL-TASTE<br>Das Ferndisplay tritt in Kalibrierfaktor angezeigt. Die Anzeigen<br>"Fact" oder "USEP" geben an, welcher der beiden Faktoren<br>(Benutzer oder Hersteller) derzeit verwendet wird.                                                                                                    | Cal FRCT<br>Cal FRCT<br>CAL FRCT<br>CAL FRCT<br>CAL FRCT<br>CAL FR                                                                                                    |
| 7.2.3 DI<br>eser Vorgang is<br>ler durchgefül<br>trieb einen du<br>mentan verwe<br>e prozentuale k<br>Reuer Kalibbi<br>ISPIEL:<br>figetretener Pr<br>tueller Kalibrie<br>suer USER K F,<br>mn der Literzähl<br>Ber ds der dte s<br>gibt (Positivfeller)<br>PERATION                                                                                                    | Meter speichert den neuen Betriebs-Kalibrierfaktor und steht zur<br>Abgabe mit Gebrauch des soeben berechneten USER K FACTOR<br>bereit.         REKTE VERÄNDERUNG DES K FACTOR         t besonders hilfreich, um einen "Durchschnittsfehler" zu korn<br>inter Erogationen erhalten werden kann. Wenn der norm<br>rchschnittlichen Prozentfehler aufweist, kann dieser korrigie<br>undete Kalibrierfaktor um denselben Prozentwert berichtigt<br>forrektur des USER K FACTOR vom Bediener auf die folgen         rierfaktor       = Alter Kalibrierfaktor         rierfaktor       = Alter Kalibrierfaktor         erweniger als den reale Abgabewert anzeigt (Negativfehler), muss<br>ein, wie das Beispiel zeigt. Umgekehrt, wenn der Literzähler mehr als<br>beringer als den reale Abgabewert anzeigt (Negativfehler), muss<br>ein, wie das Beispiel zeigt. Umgekehrt, wenn der Literzähler mehr als<br>beringer als den reale Abgabewert anzeigt (Degativfehler), muss<br>ein, wie das Beispiel zeigt. Umgekehrt, wenn der Literzähler mehr als<br>bein, wie das Beispiel zeigt. Umgekehrt, wenn der Literzähler mehr als<br>bein, wie das Beispiel zeigt. Umgekehrt, wenn der Literzähler mehr als<br>bein, wie das Beispiel zeigt. Umgekehrt, wenn der Literzähler mehr als<br>bein, wie das Beispiel zeigt. Umgekehrt, wenn der Literzähler mehr als<br>bein, wie das Beispiel zeigt. Umgekehrt, wenn der Literzähler mehr als<br>bein zeigen geben an, welcher der beiden Faktoren<br>(Benutzer oder Hersteller) derzeit verwendet wird.         LANGES DRÜCKEN DER RESETTASTE<br>Das Ferndisplay zeigt die "CAL" -Anzeige und die nullbare<br>Gesamtmenge steht auf Null.                                                                                                    | Control Control Contr                                                                                                    |
| 7.2.3 DI<br>eser Vorgang is<br>ler durchgefül<br>trieb einen du<br>mentan verwe<br>e prozentuale k<br>leuer Kalibni<br>euer USER K F,<br>inder Literzähl<br>ißer als der alte s<br>gibt (Positivfehler<br>PERATION                                                                                                    | Meter speichert den neuen Betriebs-Kalibrierfaktor und steht zur<br>Abgabe mit Gebrauch des soeben berechneten USER K FACTOR<br>bereit.<br><b>REKTE VERÄNDERUNG DES K FACTOF</b><br>t besonders hilfreich, um einen "Durchschnittsfehler" zu korn<br>rhrter Erogationen erhalten werden kann. Wenn der norm<br>rchschnittlichen Prozentfehler aufweist, kann dieser korrigie<br>undete Kalibrierfaktor um denselben Prozentwert berichtigt<br>correktur des USER K FACTOR vom Bediener auf die folgen<br>rierfaktor = Alter Kalibrierfaktor *<br>cozentfehler E% - 0.9 %<br>erfaktor 1.000<br>ACTOR: 1,000 * [(100 - ( - 0,9))/100]=1,000 * [(100 + 0,5<br>ar weniger als den reele Abgabewert anzeigt (Negativfehler), muss<br>sein, wie das Beispiel zeigt. Umgekehrt, wenn der Literzähler mehr als<br><b>KEINE</b><br>Ferndisplay im Normalzustand, nicht beim Zählen<br><b>KEINE</b><br>Ferndisplay im Normalzustand, nicht beim Zählen<br><b>LANGES DRÜCKEN DER CAL-TASTE</b><br>Das Ferndisplay zeigt die "CAL" – Anzeige und die nullbare<br>Gesamtmenge steht auf Null.<br>Das Ferndisplay zigt die "CAL" – Anzeige und die nullbare<br>Gesamtmenge steht auf Null.<br>Das Ferndisplay zigt die Kalibrierfaktor angezeigt. Abgabe                                                                                                    | Cal FIELD                                                                                                    |
| 7.2.3 DI<br>eser Vorgang is<br>eler durchgefül<br>trieb einen du<br>mentan verwe<br>e prozentuale K<br>Reuer Kalibni<br>EISPIEL <u>:</u><br>Ifgetretener Pr<br>ttueller Kalibrie<br>euer USER K F./<br>Ber als der alte s<br>gibt (Positivfehler<br>PERATION                                                                                                    | Meter speichert den neuen Betriebs-Kalibrierfaktor und steht zur<br>Abgabe mit Gebrauch des soeben berechneten USER K FACTOR<br>bereit.         REKTE VERÄNDERUNG DES K FACTOR         t besonders hilfreich, um einen "Durchschnittsfehler" zu kom<br>Inter Erogationen erhalten werden kann. Wenn der norm<br>rchschnittlichen Prozentfehler aufweist, kann dieser korrigie<br>undete Kalibrierfaktor um denselben Prozentwert berichtigt<br>icorrektur des USER K FACTOR vom Bediener auf die folgen<br>rierfaktor         rierfaktor       = Alter Kalibrierfaktor         *       *         ozentfehler E%       - 0.9 %<br>erfaktor         n.000<br>ACTOR: 1,000 * [(100 - ( -0,9))/100]=1,000 * [(100 + 0,5<br>er weniger als den reele Abgabewert arzeigt (Negativfehler), muss<br>sein, wie das Beispiel zeigt. Umgekehrt, wenn der Literzähler mehr als<br>.         KEINE<br>Ferndisplay im Normalzustand, nicht beim Zählen         LANGES DRÜCKEN DER CAL-TASTE<br>Das Ferndisplay tritt in Kalibrierfaktor angezeigt. Die Anzeigen<br>"Fact" oder "USER" geben an, welcher der beiden Faktoren<br>(Benutzer oder Hersteller) derzeit verwendet wird.         LANGES DRÜCKEN DER RESET-TASTE<br>Das Ferndisplay zeigt die "CAL" -Anzeige und die nullbare<br>Gesamtmenge steht auf Null.<br>Das Ferndisplay zeigt die Kalibrierrung mittels Abgabe<br>durchzuführen.         LANGES DRÜCKEN DER RESET-TASTE<br>Deaster die Kalibrier faktor angezeigt. Die Abgabe<br>durchzuführen.                                                                                                    | Cal FIELD  Cal FIELD                                                                                                    |
| 7.2.3 DI<br>eser Vorgang is<br>eler durchgefül<br>trieb einen du<br>omentan verwe<br>e prozentuale k<br>Reuer Kalibu<br>SISPIEL:<br>Ingetretener Pr<br>tweller Kolibrie<br>euer USER K F/<br>enn der Literzähl<br>isber ols der olte s<br>gibt (Positivfehler<br>PERATION                                                                                                    | Meter speichert den neuen Betriebs-Kalibrierfaktor und steht zur<br>Abgabe mit Gebrauch des soeben berechneten USER K FACTOR<br>bereit.<br><b>REKTE VERÄNDERUNG DES K FACTOF</b><br>t besonders hilfreich, um einen "Durchschnittsfehler" zu kom<br>hrter Erogationen erhalten werden kann. Wenn der norm<br>rhschnittlichen Prozentfehler aufweist, kann dieser korrigie<br>indete Kalibrierfaktor um denselben Prozentwert berichtigt<br>Korrektur des USER K FACTOR vom Bediener auf die folgen<br>rierfaktor = Alter Kalibrierfaktor *<br>ozentfehler E% -0.9 %<br>erfoktor 1,000 * [(100 - (-0,9))/100]-1,000 * [(100 + 0,5)<br>er weniger als den reale Abgabewert anzeigt (Negativfehler), muss<br>sein, wie das Beispiel zeigt. Umgekehrt, wenn der Literzähler mehr als<br><b>KEINE</b><br>Ferndisplay tritt in Kalibrierfaktor angezeigt. Die Anzeigen<br>"Fact" oder "USER" geben an, welcher der beiden Faktoren<br>(Benutzer oder Hersteller) derzeit verwendet wird.<br><b>LANGES DRÜCKEN DER CAL-TASTE</b><br>Das Ferndisplay tritt in Kalibrierfaktor angezeigt. Die Anzeigen<br>"Fact" oder "USER" geben an, welcher der beiden Faktoren<br>(Benutzer oder Hersteller) derzeit verwendet wird.<br><b>LANGES DRÜCKEN DER RESETTASTE</b><br>Das Ferndisplay zeigt die "CAL" -Anzeige und die nullbare<br>Gesamtmenge steht auf Null.<br>Das Ferndisplay zeigt die "CAL" -Anzeige und die nullbare<br>Gesamtmenge steht auf Null.<br>Das Ferndisplay zeigt die "CAL" -Anzeige und die nullbare<br>Gesamtmenge steht auf Null.<br>Das Ferndisplay zeigt die "CAL" -Anzeige und die nullbare<br>Gesamtmenge steht auf Null.<br>Das Ferndisplay zeigt die "CAL" -Anzeige und die nullbare<br>Gesamtmenge steht auf Null.<br>Das Ferndisplay zeigt die "CAL" -Anzeige und die nullbare<br>Gesamtmenge steht auf Null.<br>Das Ferndisplay zeigt die derzeit verwendete Kalibrierfaktors. Links<br>durchzuführen.<br>LANGES DRÜCKEN DER RESETTASTE<br>Direkte Änderung des Kalibrierfaktors: Es erscheint die Schrift<br>"Direct" und der derzeit verwendete Kalibrierfaktor. Links                                                                                                    |                                                                                                    |
| 7.2.3 DI<br>eser Vorgang is<br>eler durchgefül<br>trieb einen du<br>mentan verwe<br>e prozentuale K<br>leuer Kalib<br>iSPIEL:<br>ifgetretener Pr<br>tueller Kalibrie<br>ever USER K F,<br>end der dite s<br>gibt (Positivfehler<br>PERATION                                                                                                    | Meter speichert den neuen Betriebs-Kalibrierfaktor und steht zur<br>Abgabe mit Gebrauch des soeben berechneten USER K FACTOR<br>bereit.<br>REKTE VERÄNDERUNG DES K FACTOR<br>t besonders hilfreich, um einen "Durchschnittsfehler" zu korn<br>hrter Erogationen erhalten werden kann. Wenn der norm<br>rchschnittlichen Prozenttfehler aufweist, kann dieser korrigie<br>motete Kalibrierfaktor um denselben Prozentwert berichtigt<br>torrektur des USER K FACTOR vom Bediener auf die folgen<br>rierfaktor = Alter Kalibrierfaktor *<br>*<br>ozentfehler E% -0.9 %<br>erfoktor 1,000<br>ACTOR: 1,000 * [(100 – (-0,9))/100]=1,000 * [(100 + 0,5<br>er weniger ols den reole Abgabewert anzeigt (Negativfehler), muss<br>ein, wie das Beispiel zeigt. Umgekehrt, wenn der Literzähler mehr ols<br>KEINE<br>Ferndisplay tritt in Kalibrierfmodus, und es wird anstelle der<br>Teilmenge der verwendete Kalibrierfaktor angezeigt. Die Anzeigen<br>"Fact" oder "USER" geben an, welcher der beiden Faktoren<br>(Benutzer oder Hersteller) derzeit verwendet wird.<br>LANGES DRÜCKEN DER RESETTASTE<br>Das Ferndisplay zeigt die "CAL" -Anzeige und die nullbare<br>Gesamtnenge steht auf Null.<br>Das Ferndisplay zeigt die "CAL" -Anzeige und die nullbare<br>Gesamtnenge steht auf Null.<br>Das Ferndisplay zeigt die "CAL" -Anzeige und die nullbare<br>Gesamtnenge steht auf Null.<br>Das Ferndisplay ist bereit die Kalibrierraktor. Links<br>unten auf dem Display erscheint ein Pfeil (der nach oben oder<br>und em Display erscheint ein Pfeil (der nach oben oder<br>unten zeigt) und die Richtung angibt, in die der angezeigte Wert<br>Hen zeigt) und die Richtung angibt, in die der angezeigte Wert                                                                                                    | Cal FIELD                                                                                                    |
| 7.2.3 DI<br>eser Vorgang is<br>ler durchgefül<br>trieb einen du<br>mentan verwe<br>e prozentuale K<br>deuer Kalibbi<br>ISPIEL:<br>figetretener Pr<br>tueller Kalibrie<br>sver USER K F,<br>ender Literzöhlt<br>Ber ds der dte s<br>gibt (Positivfeller)<br>PERATION                                                                                                    | Meter speichert den neuen Betriebs-Kalibrierfaktor und steht zur<br>Abgabe mit Gebrauch des soeben berechneten USER K FACTOR<br>Bereit.<br>REKTE VERÄNDERUNG DES K FACTOF<br>t besonders hilfreich, um einen "Durchschnittsfehler" zu korn<br>rheter Erogationen erhalten werden kann. Wenn der norm<br>rchschnittlichen Prozentfehler aufweist, kann dieser korrigie<br>indete Kalibrierfaktor um denselben Prozentwert berichtigt<br>'correktur des USER K FACTOR vom Bediener auf die folgen<br>rierfaktor = Alter Kalibrierfaktor *<br>vozentfehler E% - 0.9 %<br>rfaktor 1,000<br>ACTOR: 1,000 * [(100 - (-0,9))/100]=1,000 * [(100 + 0,9<br>er weniger als den reale Abgabewert anzeigt (Negativfehler), muss<br>sein, wie das Beispiel zeigt. Umgekehrt, wenn der Literzähler mehr als<br>KEINE<br>Ferndisplay tint in Kalibrierfaktor angezeigt. Die Anzeigen<br>"Fact" oder "USER RESETTASTE<br>Das Ferndisplay zeigt die "CAL" -Anzeige und die nullbare<br>Gesamtmenge steht auf Null.<br>Das Ferndisplay ist bereit die Kalibrierung mittels Abgabe<br>durchzuführen.<br>LANGES DRÜCKEN DER RESETTASTE<br>Disekte Änderung des Kalibrierfaktors: Es erscheint die Schrift<br>"Direct" und der derzeit verwendete Kalibriertaktor. Links<br>unten auf dem Display erschein tien Pfeil (der nach oben oder<br>unten zeigt) und die Richtung angibt, in die der angezeigte Wert<br>verändet wird (Erhöhen oder Vermindern), wenn die Operationen<br>s oder 6 durchgeführt werden.                                                                                                    | Cal FIELD<br>1,000 Can<br>1,234,5 TOTAL Ga.<br>2,25<br>                                                                                                    |
| 7.2.3 DI<br>eser Vorgang is<br>ler durchgefül<br>trieb einen du<br>mentan verwe<br>e prozentuale K<br>Reuer Kalibbi<br>iSPIEL <u>:</u><br>frigetretener Pr<br>tueller Kalibrie<br>suer USER K F,<br>min der Literzähl<br>Ber dis der die s<br>gibt (Positivfeller)<br><b>PERATION</b>                                                                                                    | Meter speichert den neuen Betriebs-Kalibrierfaktor und steht zur<br>Abgabe mit Gebrauch des soeben berechneten USER K FACTOR<br>Bereit.<br>REKTE VERÄNDERUNG DES K FACTOR<br>t besonders hilfreich, um einen "Durchschnittsfehler" zu korn<br>riter Erogationen erhalten werden kann. Wenn der norm<br>rchschnittlichen Prozentfehler aufweist, kann dieser korrigie<br>undete Kalibrierfaktor um denselben Prozentwert berichtigt<br>forrektur des USER K FACTOR vom Bediener auf die folgen<br>rierfaktor = Alter Kalibrierfaktor *<br>vorentfehler E% - 0.9 %<br>rfoktor 1.000<br>ACTOR: 1,000 * [(100 - (-0,9))/100]=1,000 * [(100 + 0,5<br>ar weniger als den reole Abgabewert anzeigt (Negativfehler), muss<br>bein, wie das Beispiel zeigt. Umgekehrt, wenn der Literzähler mehr ols<br>KEINE<br>Ferndisplay im Normalzustand, nicht beim Zählen<br>LANGES DRÜCKEN DER CAL-TASTE<br>Das Ferndisplay zeigt die "CAL" - Anzeige und die nullbare<br>Gesamtmenge steht auf Null.<br>Das Ferndisplay zeigt die "CAL" - Anzeige und die nullbare<br>Gesamtmenge steht auf Null.<br>Das Ferndisplay zeit die "CAL" - Anzeige und die nullbare<br>Gesamtmenge steht auf Null.<br>Das Ferndisplay zeigt die "CAL" - Anzeige und die nullbare<br>Gesamtmenge steht auf Null.<br>Das Ferndisplay zeigt die "CAL" - Anzeige und die nullbare<br>Gesamtmenge steht auf Null.<br>Das Ferndisplay zeigt verwendete Kalibrierfaktors: Es erscheint die Schrift<br>"Direct" und der derzeit verwendete Kalibrierfaktor. Links<br>unten auf der Display erscheint ein Pfeil (der nach oben oder<br>unten zeigt) und die Richtung angibt, in die der angezeigte Wert<br>verändet wird (Erhöhen oder Vermindern), wenn die Operationen<br>5 oder 6 durchgeführt werden.<br>KUZES DRÜCKEN DER RESETTASTE<br>Richtungswechsel des Pfeils. Die Operation kann wiederholt!                                                                                                    | 12345       TOTAL       Gal         12345       TOTAL       Gal         12345       TOTAL       Gal         25       Sigieren, der aufgrunn-<br>alle Remote-Display       Totale Remote-Display         (100 - E%)       1000       )         (100 - E%)       1000       )         (100 - E%)       1000       )         (100 - E%)       1000       L         (100 - E%)       12.345       L         12.345       Total       L         1.000       L       Cal       FRCT<br>(USER)         1.000       L       L         1.000       L       Cal       FIELD         1.000       L       Cal       DIRECT                                                                                                    |
| 7.2.3 DI<br>eser Vorgang is<br>ler durchgefül<br>trieb einen du<br>mentan verwe<br>e prozentuale K<br>Reuer Kalibbi<br>iSPIEL <u>i</u><br>frigetretener Pr<br>ttueller Kalibrie<br>auer USER K F,<br>inder Literzähl<br>ißer als der alte s<br>gibt (Positivfehler<br>PERATION                                                                                                    | Meter speichert den neuen Betriebs-Kalibrierfaktor und steht zur<br>Abgabe mit Gebrauch des soeben berechneten USER K FACTOR<br>bereit.<br><b>REKTE VERÄNDERUNG DES K FACTOF</b><br>t besonders hilfreich, um einen "Durchschnittsfehler" zu konn<br>rher Erogationen erhalten werden kann. Wenn der norm<br>rchschnittlichen Prozentfehler aufweist, kann dieser korrigie<br>undete Kalibrierfaktor um denselben Prozentwert berichtigt<br>correktur des USER K FACTOR vom Bediener auf die folgen<br>rierfaktor = Alter Kalibrierfaktor *<br>vorentfehler E% - 0.9 %<br>erfaktor 1,000 ACTOR 1,000 * [(100 - (-0,9))/100]=1,000 * [(100 + 0,5<br>ar weniger als den reele Abgabewert anzeigt (Negetivfehler), muss<br>sein, wie das Beispiel zeigt. Umgekehrt, wenn der Literzähler mehr als<br>ACTOR: 1,000 * [(100 - (-0,9))/100]=1,000 * [(100 + 0,5<br>ar weniger als den reele Abgabewert anzeigt (Negetivfehler), muss<br>sein, wie das Beispiel zeigt. Umgekehrt, wenn der Literzähler mehr als<br><b>KEINE</b><br>Ferndisplay im Normalzustand, nicht beim Zählen<br><b>LANGES DRÜCKEN DER CAL-TASTE</b><br>Das Ferndisplay Zeift die "CAL" -Anzeige und die nullbare<br>Gesamtmenge steht auf Null.<br>Das Ferndisplay zeigt die "CAL" -Anzeige und die nullbare<br>Gesamtmenge steht auf Null.<br>Das Ferndisplay zeigt die "CAL" -Anzeige und die nullbare<br>Gesamtmenge steht auf Null.<br>Das Ferndisplay zeigt die "CAL" -Anzeige und die nullbare<br>Gesamtmenge steht auf Null.<br>Das Ferndisplay zeigt die "CAL" -Anzeige und die nullbare<br>Gesamtmenge steht auf Null.<br>Das Ferndisplay zeigt die Kalibrierfaktors: Es erscheint die Schrift<br>Jirret" und der derzeit verwendete Kalibrierfaktor. Links<br>unten auf dem Display erscheint ein Pfeil (der nach oben oder<br>unten zeigt) und die Richtung angibt, in die der angezeigte Wert<br>verändert wird (Erhöhen oder Vermindern), wenn die Operationen<br>5 oder 6 durchgeführt werden.<br><b>KURZES DRÜCKEN DER RESETTASTE</b><br>Richtungswechsel des Pfeils. Die Operation kann wiederholt<br>werden, um die Pfeilrichtung zu wechseln.                                                                                                    |                                                                                                    |
| 7.2.3 DI<br>eser Vorgang is<br>ler durchgefül<br>trieb einen du<br>omentan verwe<br>e prozentuale K<br>Reuer Kalibni<br>EISPIEL <u>i</u><br>Ifgetretener Pr<br>ttueller Kalibnie<br>euer USER K F/<br>for the rain<br>der Literzähl<br>dier als der alte s<br>gibt (Positivfehler<br>PERATION                                                                                                    | Meter speichert den neuen Betriebs-Kalibrierfaktor und steht zur<br>Abgabe mit Gebrauch des soeben berechneten USER K FACTOR<br>bereit.<br><b>REKTE VERÄNDERUNG DES K FACTOF</b><br>t besonders hilfreich, um einen "Durchschnittsfehler" zu kom<br>hrter Erogationen erhalten werden kann. Wenn der norm<br>rchschnittlichen Prozentfehler aufweist, kann dieser korrigie<br>indete Kalibrierfaktor um denselben Prozentwert berichtigt-<br>icorrektur des USER K FACTOR vom Bediener auf die folgen<br>rierfaktor = Alter Kalibrierfaktor *<br>vorentfehler E% - 0.9 %<br>erfaktor 1,000<br>ACTOR: 1,000 * [(100 - ( -0,9))/100]-1,000 * [(100 + 0,5<br>ar weniger ols den reole Abgabewert arzeigt (Negativfehler), muss<br>sein, wie das Beispiel zeigt. Umgekehrt, wenn der Literzähler mehr als<br><b>KEINE</b><br>Ferndisplay tritt in Kalibrierfaktor angezeigt. Die Anzeigen<br>"Fact" oder vurwendete Kalibrierfaktor angezeigt. Die Anzeigen<br>"Fact" oder vurwendete Kalibrierfaktor angezeigt. Die Anzeigen<br>"Fact" oder vurwendete Kalibrierfaktor angezeigt. Die Anzeigen<br>"Fact" oder vurwendete Kalibrierfaktor angezeigt. Die Anzeigen<br>"Fact" oder vurwendete Kalibrierfaktor angezeigt. Die Anzeigen<br>"Fact" oder vurwendete Kalibrierfaktor angezeigt. Die Anzeigen<br>"Fact" oder vurwendete Kalibrierfaktor angezeigt. Die Anzeigen<br>"Fact" oder vurwendete Kalibrierfaktor angezeigt. Die Anzeigen<br>"Fact" oder vurwendete Kalibrierfaktor angezeigt. Die Anzeigen<br>"Fact" oder durcher DER RESETTASTE<br>Das Ferndisplay zigt die "CAL" -Anzeige und die nullbare<br>Gesamtmenge steht auf Null.<br>Das Ferndisplay zigt die "CAL" -Anzeige und die nullbare<br>Gesamtmenge steht auf Null.<br>Das Ferndisplay zeigt die "CAL" -Anzeige und die nullbare<br>Gesamtmenge steht auf Null.<br>Das Ferndisplay zeigt die "CAL" -Anzeige und die nullbare<br>Gesamtmenge steht auf Null.<br>Das Ferndisplay zeigt die "CAL" -Anzeige und die nullbare<br>Gesamtmenge steht auf Null.<br>Das Ferndisplay zeigt die "CAL" -Anzeige und die nullbare<br>Gesamtmenge steht auf Null.<br>Das Ferndisplay zeigt die "CAL" -Anzeige und die nullbare<br>Gesamtmenge steht auf Null.<br>Das Fe                     |                                                                                                    |
| 7.2.3 DI<br>eser Vorgang is<br>ler durchgefül<br>trieb einen du<br>mentan verwe<br>e prozentuale K<br>Reuer Kalibri<br>EUR KF,<br>ispieler Kalibri<br>euer USER KF,<br>ispieler Kalibri<br>euer USER KF,<br>ispieler Kalibri<br>euer USER KF,<br>ispieler Kalibri<br>euer USER KF,<br>ispieler Kalibri<br>euer USER KF,<br>ispieler Kalibri<br>euer USER KF,<br>ispieler Kalibri<br>euer USER KF,<br>ispieler Kalibri<br>euer USER KF,<br>ispieler Kalibri<br>euer USER KF,<br>ispieler Kalibri<br>euer USER KF,<br>ispieler Kalibri<br>euer USER KF,<br>ispieler Kalibri<br>euer USER KF,<br>ispieler KF,<br>ispieler Kalibri<br>euer USER KF,<br>ispieler Kalibri<br>euer USER KF,<br>ispieler Kalibri<br>euer VER KF,<br>ispieler Kalibri<br>euer VER KF,<br>ispieler Kalibri<br>euer VER KF,<br>ispieler Kalibri<br>euer VER KF,<br>ispieler Kalibri<br>euer VER KF,<br>ispieler Kalibri<br>euer VER KF,<br>ispieler Kalibri<br>euer VER KF,<br>ispieler Kalibri<br>euer VER KF,<br>ispieler Kalibri<br>euer VER KF,<br>ispieler Kalibri<br>euer VER KF,<br>ispieler Kalibri<br>euer VER KF,<br>ispieler Kalibri<br>euer VER KF,<br>ispieler Kalibri | Meter speichert den neuen Betriebs-Kalibrierfaktor und steht zur<br>Abgabe mit Gebrauch des soeben berechneten USER K FACTOR<br>bereit.<br><b>REKTE VERÄNDERUNG DES K FACTOR</b><br>t besonders hilfreich, um einen "Durchschnittsfehler" zu kom<br>hrter Erogationen erhalten werden kann. Wenn der norm<br>rchschnittlichen Prozentfehler aufweist, kann dieser korrigie<br>indete Kalibrierfaktor um denselben Prozentwert berichtigt<br>Korrektur des USER K FACTOR vom Bediener auf die folgen<br>rierfaktor = Alter Kalibrierfaktor *<br>ozentfehler E% -0.9 %<br>erfoktor 1,000 A<br>CTOR: 1,000 * [(100 - (-0,9))/100]-1,000 * [(100 + 0,5<br>er weniger als den reole Abgabewert anzeigt (Negativfehler), muss<br>sein, wie das Beispiel zeigt. Umgekehrt, wenn der Literzähler mehr als<br><b>KEINE</b><br>Ferndisplay tritt in Kalibrierfaktor angezeigt. Die Anzeigen<br>"Fact" oder "USER" geben an, welcher der beiden Faktoren<br>(Benutzer oder Hersteller) derzeit verwendet wird.<br><b>LANGES DRÜCKEN DER CAL-TASTE</b><br>Das Ferndisplay tist ib Kalibrierfaktor angezeigt. Die Anzeigen<br>"Fact" oder "USER" geben an, welcher der beiden Faktoren<br>(Benutzer oder Hersteller) derzeit verwendet wird.<br><b>LANGES DRÜCKEN DER RESETTASTE</b><br>Das Ferndisplay zeigt die "CAL" -Anzeige und die nullbare<br>Gesamtmenge steht auf Null.<br>Das Ferndisplay zeigt die Kalibrierfaktors: Es erscheint die Schrift<br>"Direct" und der derzeit verwendete Kalibrierfaktor. Links<br>unten auf dem Display erscheint ein Pfeil (der nach oben oder<br>unten zeigt) und die Richtung anglibt, nie die angezeigte Wert<br>(KURZES DRÜCKEN DER RESETTASTE<br>Direkte Änderung des Kalibrierfaktors: Es erscheint die Schrift<br>"Direct" und der derzeit verwendete Kalibrierfaktor. Links<br>unten auf dem Display erscheint ein Dfeil (der nach oben oder<br>unten zeigt) und die Richtung anglibt, nie die angezeigte Wert<br>(WIZZES DRÜCKEN DER RESETTASTE<br>Richtungswechsel des Pfeils. Die Operation kann wiederholt<br>werden, um die Pfeilrichtung zuwechseln.                                                                                                    |                                                                                                    |
| A.2.3 DI<br>eser Vorgang is<br>ler durchgefül<br>trieb einen du<br>prozentuale k<br>Reuer Kalibe<br>SISPIEL:<br>Infgetretener Pr<br>tweller Kolibrie<br>euer USER K F/<br>mn der Literzähl<br>Ber ols der olte s<br>gibt (Positivfeller<br>PERATION                                                                                                    | Meter speichert den neuen Betriebs-Kalibrierfaktor und steht zur<br>Abgabe mit Gebrauch des soeben berechneten USER K FACTOR<br>bereit.<br><b>REKTE VERÄNDERUNG DES K FACTOP</b><br>t besonders hilfreich, um einen "Durchschnittsfehler" zu kom<br>hrter Erogationen erhalten werden kann. Wenn der norm<br>rchschnittlichen Prozentfehler aufweist, kann dieser korrigie<br>indete Kalibrierfaktor um denselben Prozentwert berichtigt<br>torrektur des USER K FACTOR vom Bediener auf die folgen<br>rierfaktor = Alter Kalibrierfaktor *<br>*<br>ozentfehler E% -0.9 %<br>infoktor 1,000 A<br>CTOR: 1,000 * [(100 – (-0.9))/100]=1,000 * [(100 + 0.5<br>er weniger dis den reele Abgabewert anzeigt (Negativfehler), muss<br>ein, wie das Beispiel zeigt. Umgekehrt, wenn der Literzähler mehr als<br><b>KEINE</b><br>Ferndisplay tritt in Kalibrierfaktor angezeigt. Die Anzeigen<br>"Fact" oder "USER" geben an, welcher der beiden Faktoren<br>(Benutzer oder Hersteller) derzeit verwendet wird.<br><b>LANGES DRÜCKEN DER CAL-TASTE</b><br>Das Ferndisplay tritt in Kalibrierfaktor angezeigt. Die Anzeigen<br>"Fact" oder "USER" geben an, welcher der beiden Faktoren<br>(Benutzer oder Hersteller) derzeit verwendet wird.<br><b>LANGES DRÜCKEN DER RESETTASTE</b><br>Das Ferndisplay zeigt die "CAL" -Anzeige und die nullbare<br>Gesamtmenge steht auf Null.<br>Das Ferndisplay zeigt die Aclb" erwendete Kalibrierfaktor. Links<br>unten zeigt) und die Richtung angibt, in die der angezeigte Wert<br>verändert wird (Erhöhen oder Vermindern), wenn die Operationen<br>s oder 6 durchgeführt werden.<br><b>KURZES DRÜCKEN DER RESET-TASTE</b><br>Direkte Anderung des Kalibrierfaktors: Es erscheint die Schrift<br>"Direct" und der derzeit verwendete Kalibrierfaktor. Links<br>unten zeigt) und die Richtung angibt, in die der angezeigte Wert<br>verändert wird (Erhöhen oder Vermindern), wenn die Operationen<br>s oder 6 durchgeführt werden.<br><b>KURZES DRÜCKEN DER RESET-TASTE</b><br>Brichtungswechsel des Pfeils. Die Operation kann wiederholt<br>werden, um die Pfeilrichtung zu wechseln.                                                                                                    | 0.000       Qm         1234.5       5004         igjeren, der aufgrunnale Remote-Display         the weden, indem de Art zu berechner         (100 - E%)         1/000 = 1.009         der neue Kalibrierfakta den realen Abgabewei         1/000 = 1.009         der neue Kalibrierfakta den realen Abgabewei         1/000 = 1.009         der neue Kalibrierfakta den realen Abgabewei         1/000 = 1.009         Cai FRCT         1.000 L         Cai FIELD         1.000 L         Cai FIELD         1.000 L         Cai FIELD         1.000 L         Cai FIELD         1.000 L         Cai FIELD                                                                                                    |
| A.2.3 DI<br>eser Vorgang is<br>eler durchgefül<br>trieb einen du<br>prozentuale k<br>Reuer Kalibu<br>EISPIEL:<br>Ifgetretener Pr<br>tveller Kolibrie<br>euer USER K F.<br>enn der Literzähl<br>soer dis der ofte s<br>gibt (Positivfehler<br>PERATION                                                                                                    | Meter speichert den neuen Betriebs-Kalibrierfaktor und steht zur<br>Abgabe mit Gebrauch des soeben berechneten USER K FACTOR<br>bereit.<br><b>REKTE VERÄNDERUNG DES K FACTOR</b><br>t besonders hilfreich, um einen "Durchschnittsfehler" zu kom<br>hrter Erogationen erhalten werden kann. Wenn der norm<br>rchschnittlichen Prozentfehler aufweist, kann dieser korrigie<br>motete Kalibrierfaktor um denselben Prozentwert berichtigt<br>torrektur des USER K FACTOR vom Bediener auf die folgen<br>rierfaktor = Alter Kalibrierfaktor *<br>*<br>ozentfehler E% -0.9 %<br>erfoktor 1,000 *<br>(1000 - (-0,9))/100]-1,000 *<br>(100 + 0,9<br>er weniger ols den reole Abgabewert anzeigt (Negativfehler), muss<br>sein, wie das Beispiel zeigt. Umgekehrt, wenn der Literzähler mehr als<br>KEINE<br>Ferndisplay tritt in Kalibrierfaktor angezeigt. Die Anzeigen<br>"Fact" oder "USER" geben an, welcher der beiden Faktoren<br>(Benutzer oder Hersteller) derzeit verwendet wird.<br>LANGES DRÜCKEN DER CALTASTE<br>Das Ferndisplay tritt in Kalibrierfaktor angezeigt. Die Anzeigen<br>"Fact" oder "USER" geben an, welcher der beiden Faktoren<br>(Benutzer oder Hersteller) derzeit verwendet wird.<br>LANGES DRÜCKEN DER RESETTASTE<br>Das Ferndisplay zeigt die "CAL" -Anzeige und die nullbare<br>Gesamtmenge steht auf Null.<br>Das Ferndisplay zeigt die "CAL" -Anzeige und die nullbare<br>Gesamtmenge steht auf Null.<br>Das Ferndisplay ist bereit die Kalibrierfaktor: Es erscheint die Schrift<br>.Direct" und der derzeit verwendete Kalibrierfaktor.<br>LANGES DRÜCKEN DER RESETTASTE<br>Direkte Anderung des Kalibrierfaktors: Es erscheint die Schrift<br>.Direct" und die Richtung angibt, in die der angezeigte Wert<br>verändert wird (Erhöhen oder Vermindern), wenn die Operationen<br>soder 6 durchgeführt werden.<br>KURZES DRÜCKEN DER RESETTASTE<br>Richtungswechsel des Pfeils. Die Operation kann wiederholt<br>werden, um die Pfeilrichtung zu wechseln.<br>KURZES DRÜCKEN DER RESETTASTE<br>Der angegebene Wert ändert sich in die vom Pfeil definierte Richtung,<br>- eine Einheit für jeden kurzen Druck der CAL-Taste<br>Der angegebene Wert ändert sich in die vom Pfeil definiert                      |                                                                                                    |
| 7.2.3 DI<br>eser Vorgang is<br>eler durchgefül<br>trieb einen duu<br>omentan verwe<br>e prozentuale K<br>Neuer Kalibb<br>EISPIEL:<br>Infgetretener Pr<br>tueller Kolibrie<br>ann der Literzöhl<br>Ber als der alte s<br>gibt (Positivfehler<br>PERATION                                                                                                    | Meter speichert den neuen Betriebs-Kalibrierfaktor und steht zur<br>Abgabe mit Gebrauch des soeben berechneten USER K FACTOR<br>bereit.<br><b>REKTE VERÄNDERUNG DES K FACTOR</b><br>t besonders hilfreich, um einen "Durchschnittsfehler" zu korn<br>hrter Erogationen erhalten werden kann. Wenn der norm<br>rchschnittlichen Prozentfehler aufweist, kann dieser korrigie<br>indete Kalibrierfaktor um denselben Prozentwert berichtigt<br>torrektur des USER K FACTOR vom Bediener auf die folgen<br>rierfaktor = Alter Kalibrierfaktor *<br>*<br>ozentfehler E% - 0.9 %<br>infoktor 1,000<br>ACTOR: 1,000 * [(100 – ( - 0,9))/100]=1,000 * [(100 + 0,5<br>er weniger ols den reole Abgabewert anzeigt (Negativfehler), muss<br>ein, wie das Beispiel zeigt. Umgekehrt, wenn der Literzähler mehr ols<br><b>KEINE</b><br>Ferndisplay tritt in Kalibrierfaktor angezeigt. Die Anzeigen<br>"Fact" oder "USER" geben an, welcher der beiden Faktoren<br>(Benutzer oder Hersteller) derzeit verwendete kalibrierfaktor angezeigt. Die Anzeigen<br>"Fact" oder "USER" geben an, welcher der beiden Faktoren<br>(Benutzer oder Hersteller) derzeit verwendet wird.<br><b>LANGES DRÜCKEN DER RESETTASTE</b><br>Das Ferndisplay zeigt die "CAL" -Anzeige und die nullbare<br>Gesamtnenge steht auf Null.<br>Das Ferndisplay zeigt die "CAL" -Anzeige und die nullbare<br>Gesamtnenge steht auf Null.<br>Das Ferndisplay ist bereit die Kalibrierfaktor. Links<br>unten auf dem Display erscheint ein Pfeil (der nach oben oder<br>unten zeigt) und die Richtung angibt, in die der angezeigte Wert<br>verändert wird (Erhöhen oder Vermindern), wenn die Operationen<br>5 oder 5 durchgeführt werden.<br><b>KURZES DRÜCKEN DER RESETTASTE</b><br>Richtungswechsel des Pfeils. Die Operation kann wiederholt<br>werden, um die Pfeilrichtung zu wechseln.<br><b>KURZES DRÜCKEN DER RESETTASTE</b><br>Drate Anderung des Kalibrierfaktors: Es erscheint die Schrift<br>"Direct" und der Brester taster<br><b>KURZES DRÜCKEN DER RESETTASTE</b><br>Richtungswechsel des Pfeils. Die Operation kann wiederholt<br>werden, um die Pfeilrichtung zu wechseln.                                                                                            | 0.000       Qn         12345       TOTAL         igjeren, der aufgrund       Gal         igjeren, der aufgrund       Gal         igjeren, der aufgrund       Gal         igjeren, der aufgrund       Gal         igjeren, der aufgrund       Gal         igjeren, der aufgrund       Gal         igjeren, der aufgrund       Gal         de Art zu berechner       (100 - E%)         (100 - E%)       )         igjesten euw Kolibrierfakto       den reolen Abgabewer         DISPLAY       12.345       L         12.000       L       Cal         1.0000       L       Cal         1.0000       L       Cal         1.0000       L       Cal         1.0000       L       Cal         1.0000       L       Cal         Cal       DIRECT       L         1.0000       L       Cal         Cal       DIRECT       L                                                                                                    |
| 7.2.3 DI<br>eser Vorgang is<br>ler durchgefül<br>atrieb einen du<br>omentan verwe<br>e prozentuale K<br>Neuer Kalibo<br>EISPIEL:<br>//getretener Pr<br>dueller Kalibrie<br>zuer USER K F./<br>min der Literzöhl<br>an der Literzöhl<br>BERATION                                                                                                    | Meter speichert den neuen Betriebs-Kalibrierfaktor und steht zur<br>Abgabe mit Gebrauch des soeben berechneten USER K FACTOR<br>bereit.<br><b>REKTE VERÄNDERUNG DES K FACTOP</b><br>t besonders hilfreich, um einen "Durchschnittsfehler" zu korn<br>riter Erogationen erhalten werden kann. Wenn der norm<br>rchschnittlichen Prozentfehler aufweist, kann dieser korrigie<br>undete Kalibrierfaktor um denselben Prozentwert berichtigt<br>correktur des USER K FACTOR vom Bediener auf die folgen<br>rierfaktor = Alter Kalibrierfaktor *<br>rierfaktor 1.000<br>ACTOR: 1,000 * [(100 - (-0,9))/100]=1,000 * [(100 + 0,5<br>ar weniger ols den reele Abgabewet nazigt (Negativfehler), muss<br>sein, wie das Beispiel zeigt. Umgekehrt, wenn der Literzähler mehr ols<br><b>KEINE</b><br>Ferndisplay im Normalzustand, nicht beim Zählen<br><b>KEINE</b><br>Ferndisplay zeigt die "CAL" Anzeige und die nullbare<br>Gesamtmenge steht auf Null.<br>Das Ferndisplay zeigt die "CAL" -Anzeige und die nullbare<br>Gesamtmenge steht auf Null.<br>Das Ferndisplay zeigt die "CAL" -Anzeige und die nullbare<br>Gesamtmenge steht auf Null.<br>Das Ferndisplay zeigt die "CAL" -Anzeige und die nullbare<br>Gesamtmenge steht auf Null.<br>Das Ferndisplay zeigt die Skalibrierfaktors: Es erscheint die Schrift<br>Direct" und der derzeit verwendete Kalibrierfaktor. Links<br>unten auf dem Display erscheint ein Pfeil (der nach oben oder<br>unten zeigt) und die Richtung angibt, in die der angezeigte Wert<br>verändert wird (Erhöhen oder Verminder), wenn die Operationen<br>5 oder 6 durchgeführt werden.<br><b>KURZES DRÜCKEN DER RESET-IASTE</b><br>Direkte Anderung des Kalibrierfaktors: Es erscheint die Schrift<br>Direkt und der derzeit verwendete Kalibrierfaktor. Links<br>unten auf dem Display erscheint ein Pfeil (der nach oben oder<br>unten zeigt) und die Richtung angibt, in die der angezeigte Wert<br>verändert wird (Erhöhen oder Verminder), wenn die Operationen<br>5 oder 6 durchgeführt werden.<br><b>KURZES DRÜCKEN DER RESET-IASTE</b><br>Direkter NeDER RESET-IASTE<br>Direkter NeDER RESET-IASTE<br>Direkter NeDER RESET-IASTE<br>Direkter NeDER RESET-IASTE<br>Direkter NeDER RESET-IASTE<br>Direkter | 0.000       Qm         12345       TOTME         igigeren, der aufgrunntale Remote-Display         christer Sallis         (100 - E%)         (100 - E%)                                                                                                    |

| festgelegt:                                               | M-0-int -1                                                                                                    | Maßat-L-1                                                                                                    | ENTSORGUNG DER                                                                                                    | Die Verpackung besteht                                                                                                    | aus bio                                                           |
|-----------------------------------------------------------|----------------------------------------------------------------------------------------------------|----------------------------------------------------------------------------------------------------|----------------------------------------------------------------------------------------------------|----------------------------------------------------------------------------------------------------|-------------------------------------------------------------------|
| ombination no.                                            | Teilmengen-Register                                                                                                    | Gesamtmengen-Register                                                                                                    | FNTSOPGUNG DEP                                                                                                    | werden.<br>Die Metallteile der Verkle                                                                                                    |                                                                   |
|                                                           | Gallons (Gal)                                                                                                    | Gallonen (Gal)                                                                                                    | METALLTEILE:                                                                                                    | und die Edelstahlteile kör<br>schrottung von Metallen z                                                                                                    | nen nor<br>zugeführ                                               |
|                                                           | Pints (Pts)                                                                                                    | Gallonen (Gal)                                                                                                    | ENTSORGUNG DER<br>ELEKTRISCHEN                                                                                                    | Sie müssen obligatorisch<br>Entsorgung von Elektron                                                                                                    | von Unte<br>ikbauteil                                             |
| r Wahl einer der vier:                                    | vorgeschlagenen Kombinationen:<br>Warten bis sich Remote Display<br>Gleichzeitig die Tasten cal und<br>halten, bis der Schriftzug "unit" u<br>Maßeinheit (bei diesem Beispie<br>Zeichnung Display mit Anzeige o                  | im Standby-Status befindet<br>reset betätigen und so lange gedrückt<br>und die in diesem Moment eingestellte<br>Liter/Liter) erscheinen<br>der Maßeinheit Liter/Liter eingeben                    |                                                                                                    | Die EG-Richtlinie 2012/19/ DE (sief<br>nicht gemeinsam mit ung<br>Das Zeichen weist darauf<br>normalem Hausmüll ents<br>tung des Eigentümers, d<br>und elektropischan Gerä                                                                                       | /UE sch<br>kung mir<br>setrennt<br>hin, da<br>orgt we<br>iese Pro |
|                                                           |                                                                                                    |                                                                                                    | TIONEN FÜR DJE<br>IN DER EUROPAI-<br>SCHEN UNION AN-<br>SÄSSIGEN KUNDEN                                                                                        | und elektronischen Gera<br>lichen öffentlichen Einric<br>zu entsorgen.<br>Die Entsorgung von RAEE<br>tersagt. Altgeräte dieser /<br>Mögliche gefährliche Sub<br>potenziell ernsthafte Kor<br>sich ziehen.<br>Im Fall einer unrechtmäß<br>von den geltenden Geset | E-Geräte<br>Art müss<br>stanzen<br>bräuchlic<br>isequen:          |
| CAL AL AL                                                 | Zur Wahl der gewünschten Maß<br>führten, auf die Taste reset drüc                                                                                                    | Beinheit unter den nachstehend ange-<br>ken                                                                                                    | ENTSORGUNG<br>WEITERER BAU-<br>TEILE:                                                                                                    | Weitere Bestandteile wie<br>und Verkabelungen sind<br>gung von Industriemüll sp                                                                                                    | Schläu<br>Unterne<br>ezialisier                                   |
| (55)                                                      |                                                                                                    |                                                                                                    | 13 TECH                                                                                                    |                                                                                                    | N                                                                 |
|                                                           | Die rückstellbaren Gesamt-u<br>matisch in die neue Maßeinhe<br>Durch die Veränderung der M<br>rierung vorgenommen werde                                                                                                    | nd Gesamtprotokolle werden auto-<br>eit konvertiert.<br>Iaßeinheit muss KEINE neue Kalib-<br>n.                                                                                                   | Liter / Impulsfr<br>Gal / Impulsfrc<br>Anz. / Impulsfrc<br>Pt / Impulsfron                                                                                     | ont         O,OI5           ont         O,OO4           ont         O,OI6           it         O,O32                                                                                                    | 0,0<br>0,0<br>0,0<br>0,0                                          |
| 9 PULS                                                    | E TRANSMITTER (P<br>Bei einigen Modellen ist ein Aus<br>tor" verfügbar, der eine gewisse                                                                                                    | sgang vom Typ " NPN - Open Collec-<br>Anzahl von Impulsen pro Maßeinheit                                                                                                    | Mess-System<br>Externe Stromversorgu<br>Pulse transmitter (Puls<br>Durchlaufmenge                                                                              | Ablesung der Ele<br>ung<br>e-Out) Elektroimpulse T                                                                                                    | ktroimp<br>4 · 1<br>yp open                                       |
|                                                           | Die Impulszahl kann unter 7 vo<br>werden (1. 2. 5. 10. 20. 50. 100                                                                                                    | ssendet.<br>orgeschlagenen Optionen eingestellt<br>)). Dieser Ausaana kann an einen Re-                                                                                                    | Litermessuhr-Mode                                                                                                    | ell K600/3                                                                                                    | 15                                                                |
|                                                           | mote-Empfänger mit den folger<br>werden:                                                                                                    | nden Charakteristiken angeschlossen                                                                                                    | Gal / min                                                                                                    | 21 - 210                                                                                                    | 32                                                                |
| OFTWARE                                                   | auf Software-Ebene muss er ei<br>entspricht, was das Remote-Dis                                                                                                    | ne "Impulswertigkeit" haben, die dem<br>play überträgt                                                                                                    | Pt / min                                                                                                    | 2.6 - 26                                                                                                    | 4                                                                 |
| IARDWARE                                                  | auf Hardware-Ebene muss de<br>Eingangskreis vom Typ "Pull-up                                                                                                    | er Anschluss des Empfängers einen<br>"mit den folgenden Charakteristiken                                                                                                    | Lagertemperatur (Ber<br>Lagerfeuchtigkeit (Ma                                                                                                    | x.)                                                                                                    | 95                                                                |
|                                                           | haben<br>- Vdc max. = 12 V - 1 max = 0                                                                                                    | D,5 A                                                                                                    | Betriebstemperatur (M<br>Feuchtigkeits-Schutzgr                                                                                                    | 1ax)<br>-ad                                                                                                    | 60<br>1P54                                                        |
|                                                           | Nachfolgend wird das logische<br>dem Remote-Empfänger wiede<br>Die Prozedur, um in das Menü<br>Messeinheit abgegebenen Imp<br>ist die gleiche, das zur Änderun                                                                   | Anschlussschema des Ausgangs mit<br>rgegeben:<br>zur Anwahl der Anzahl der für jede<br>ulse zu kommen,<br>g der Messeinheit verwendet wird:                                                       | Bildschirm                                                                                                    | Flüssigkristallen<br>- Teilmenge best<br>- Nullbare Teilme<br>Absolute, NICHT<br>fern plus x10/x10                                                                                                    | LCD Mit<br>ehend a<br>nge bes<br>nullbar<br>OO                    |
|                                                           | l max = 0,5 A                                                                                                    | REMOTE COUNTER                                                                                                    | Speisung<br>Batteriegutonomie                                                                                                    | 2x 1,5 V Alkaline-<br>18 - 36 Monate                                                                                                    | Batterie                                                          |
|                                                           | 1 max - 0,0 A                                                                                                    | + Vcc max = 4 - 12 Vdc                                                                                                    | Gewicht                                                                                                    | 1.2 Kg (inklusive E                                                                                                    | Batterie                                                          |
|                                                           | 1 - Warten, bis sich das Rer                                                                                                    |                                                                                                    | 14 EVEN<br>14 POSSIE<br>VORWORT                                                                                                    | TUELLE VORC<br>BLE ACTIONS OF<br>Für das Ferndisplay s<br>Nachstehend die auf                                                                                                    |                                                                   |
|                                                           | 2 - dann gl <u>eichzeitig</u> die Taste<br>SET drücken, bis auf dem Dis<br>"UNIT" und die in diesem Mom<br>Maßeinheit erscheinen (in un<br>Liter/Liter):<br>3 - Bei kurzem Drücken der                                           | n CAL und RE-<br>play die Schrift<br>ent festgelegte<br>serem Beispiel                                                                                                    | FOREWORD<br>DE<br>Zum Austauschen der<br>Batterien muß man                                                                                                    | gen.<br>There are no spare par<br>Below are diagrams shu                                                                                                    | ts for the<br>owing the                                           |
|                                                           | bei den mit Pulser Out verseh<br>findet der Übergang zu einem<br>rationsmenü statt.<br>Es scheint die Bildschirmseite r<br>pulse, die das Remote-Display<br>gezählten Teilmenge erstellt; be<br>scheint bei Shiften die verfügde | enen Modellen)<br>neuen Konfigu-<br>mit der Definition der Anzahl der Im-<br>am Ausgang für jede Messeinheit der<br>i kurzem Drücken der RESET-Taste er-<br>are [Anzahl der Impulse / Messeinheit | zuerst den hinteren De-<br>ckel öffnen, indem man<br>die von den Pfeilen an-<br>gegebenen Schrauben<br>aufschraubt; dann die<br>Batterien ersetzen.            |                                                                                                    |                                                                   |
| P.OUT                                                     |                                                                                                    |                                                                                                    |                                                                                                    | Hinterer Deckel / rear li                                                                                                    | d                                                                 |
|                                                           | R<br>Durch langes Drücken der C.                                                                                                    | AL-Taste werden die neuen Einstel-                                                                                                    |                                                                                                    | B                                                                                                    | (                                                                 |
|                                                           | des Startvorgangs bereit, die<br>heiten vorzunehmen.<br>Nur beim Modell mit Turbine/L<br>Out 100 im Falle von Durchflü                                                                                                    | aufrad funktioniert die Option Pulse<br>ssen von mehr als 150 pt/Min. (70 l/                                                                                                    | Ferndisplay ohne Pulse                                                                                                    | out F                                                                                                    | -<br>erndisp                                                      |
| ے<br>O WAR                                                |                                                                                                    |                                                                                                    | Remote display without pu<br>DE<br>Zum Anschluß an den<br>Literzähler, die Kabel-                                                                              | ulse out f                                                                                                    | lemote d                                                          |
| 10.1 BATTE<br>/ORWORT                                     | Der einzige am Ferndisplay er                                                                                                    | forderliche Wartungsvorgang ist der                                                                                                    | durchführung "1" ver-<br>wenden.                                                                                                    |                                                                                                    |                                                                   |
| BATTERIEAUS-<br>TAUSCH<br>WARNUNG                         | Austausch der Batterien, wenn<br>Das Ferndisplay wird mit 2 al<br>geliefert.<br>Es empfiehlt sich, Remote Di<br>terien leicht ausgetauscht w<br>von der Anlage abmontieren                                                       | diese erschöpft sind.<br>kalischen Batterien Größe AA 1,5V<br>splay so anzubringen, dass die Bat-<br>erden können, ohne dass man ihn<br>muss.                                                     | Falls weitere Verbin-<br>dungen (z. B. externe<br>Speisung) erforderlich<br>sind, kann man die<br>Kabeldurchführungen<br>"2" und "3" verwenden<br>(siehe Fata) | Œ.                                                                                                    |                                                                   |
| Das Ferndisplay verfüg<br>12.345 QTS<br>23412.3 TOTAL GAL | t über zwei Alarmstufen für erschöp<br>Wenn die Batterieladung unter<br>LDC die stationäre Anzeige de<br>Unter dieser Bedingung setzt d<br>gemäß weiter, aber die stationä<br>daß die Batterien guscatausch                      | fte Batterie:<br>die 1 Stufe absinkt, erscheint auf dem<br>s Batteriezeichens.<br>as Ferndisplay den Betrieb ordnungs-<br>ire Ikone weist den Nutzer darauf hin,<br>t werden müssen               | Verwendet man die<br>Kabeldurchführung<br>"1", muß die Nutmutter<br>aufgeschraubt werden.                                                                      | 0                                                                                                    |                                                                   |
|                                                           | Wird das Ferndisplay weiterhin<br>wendet, tritt die zweite Stufe de<br>ist untersagt. In diesem Zustan<br>Display sichtbar.                                                                                                    | n ohne Austausch der Batterien ver-<br>s Batteriealarms ein und der Betrieb<br>d und es ist nichts anderes auf dem                                                                                | DE<br>Werden die Kabelfüh-<br>rungen "2" und "3"<br>verwendet, muß man<br>"mit einem geeigneten                                                                |                                                                                                    |                                                                   |
|                                                           | Informationen zum Batteriewe                                                                                                    | chsel finden Sie in Kapitel «14» dieses                                                                                                    | Werkzeug (z. B. Schrau-                                                                                                    | -                                                                                                    | 1                                                                 |

DEUTSCH (Übersetzt aus dem Italienischen)

be Gesamtmenge und dieselbe Teilmenge anzeigen, die vor dem Batterieaustausch angezeigt wurden. Nach dem Batterieaustausch ist keine erneute Kalibrierung des Literzählers erforderlich. Pressluft an der turbine anwenden, um deren beschädigung durch eine zu schnelle drehung zu vermeiden. ACHTUNG

# 11 BETRIEBSSTÖRUNGEN

| STÖRUNG                                             | MÖGLICHE URSACHE                                                                | MASSNAHME                                                                         |
|-----------------------------------------------------|---------------------------------------------------------------------------------|-----------------------------------------------------------------------------------|
| LCD: Keine Anzeige                                  | Wackelkontakt der Batterien                                                     | Batteriekontakte überprüfen                                                       |
| Ungenügende Messgenau-<br>igkeit                    | Unkorrekter K FACTOR                                                            | K FACTOR überprüfen, siehe<br>Paragraph H.                                        |
|                                                     | Die Litermessuhr läuft unterhalb<br>der minimal zulässigen Durch-<br>laufmenge. | Durchlaufmenge erhöhen, bis<br>eine aktzeptable Durchlaufmen-<br>ge erreicht ist. |
| Die Litermessuhr misst<br>nicht aber die Durchfuss- | Elektroanschluss mit ausgeschal-<br>tetem Pulser                                | Elektroanschluss kontrollieren                                                    |
| menge ist normal.                                   | Mögliche Probleme bei der elek-<br>tronischen Karte.                            | Bitte mit Ihrem Händler in Ver-<br>bindung setzen.                                |
|                                                     |                                                                                 |                                                                                   |

# **DSSIBLE ACTIONS OF REMOTE DISPLAY** Für das Ferndisplay sind keine Ersatzteile vorgesehen. Nachstehend die auf den Batterieaustausch bezogenen Abbildun-There are no spare parts for the Remote Display. Below are diagrams showing the battery-rep der man n De-man n an-uben n die Hinterer Deckel / rear l

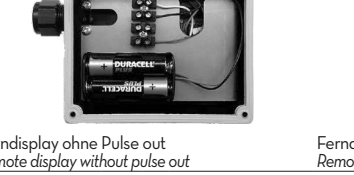

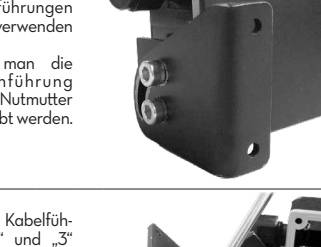

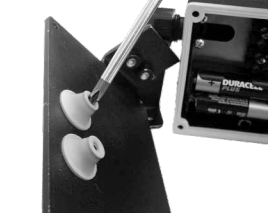

### DEUTSCH (Übersetzt aus dem Italienischen)

**TSORGUNG VON VERSEUCHTEM MATERIAL** Im Falle der Entsorgung des Geräts müssen seine Bauteile einer auf Entsorgung und Recycling von Industriemüll spezialisierten Firma zugeführt

DER Die Verpackung besteht aus biologisch abbaubarem Karton; sie kann Fachbetrieben zur normalen Wiedergewinnung von Zellulose zugeführt

**DER** Die Metallteile der Verkleidung und Struktur wie auch die lackierten Teile und die Edelstahlteile können normalerweise Fachbetrieben für die Ver-schrottung von Metallen zugeführt werden.

DER Sie müssen obligatorisch von Unternehmen entsorgt werden, die auf die Entsorgung von Elektronikbauteilen gemäß den Anweisungen der EG-Ni-Richtlinie 2012/19/UE (siehe folgender Richtlinientext) spezialisiert sind.

Die EG-Richtlinie 2012/19/UE schreibt vor. dass Geräte, die am Produkt und/oder an der Verpackung mit diesem Zeichen gekennzeichnet sind, nicht gemeinsam mit ungetrenntem Stadtmüll entsorgt werden dürfen. Das Zeichen weist darauf hin, dass dieses Produkt nicht gemeinsam mit normalem Hausmüll entsorgt werden darf. Es unterliegt der Verantwor-tung des Eigentümers, diese Produkte sowie die anderen elektrischen RMA- und elektronischen Geräte durch die von der Regierung oder den ört-Le lichen öffentlichen Einrichtungen angegebenen besonderen Strukturen

 Loomoorgung von RAEE-Geräten über den Haushaltsmüll ist streng un-tersagt. Altgeräte dieser Art müssen separat entsorgt werden. Mögliche gefährliche Substanzen in elektronischen und elektronischen Ge-räten und/oder die missbräuchliche Verwendung solcher Geräte kann potenziell ernsthafte Konsequenzen für Umwelt und Gesundheit nach

Im Fall einer unrechtmäßigen Entsorgung besagter Altgeräte werden die von den geltenden Gesetzen vorgeschriebenen Bußgelder verhängt. Weitere Bestandteile wie Schläuche, Gummidichtungen, Kunststoffteile und Verkabelungen sind Unternehmen zuzuführen, die auf die Entsorgung von Industriemüll spezialisiert sind.

| lodell                       | K6OO/3          | K6OO/4 |             | K700     |             | TURBINE  |
|------------------------------|-----------------|--------|-------------|----------|-------------|----------|
| npulsfront                   | 0,015           | 0,020  |             | 0,035    |             | 0.011    |
| pulsfront                    | 0,004           | 0.005  |             | 0,009    |             | 0,003    |
| npulsfront                   | 0,016           |        | 0.021       |          | 0,037       | 0,012    |
| ulsfront                     | 0,032           |        | 0,042       | 42 0,074 |             | 0,023    |
|                              | Ablesung der El | ektr   | oimpulse Ty | р ор     | en connecto | r        |
| ersorgung                    |                 |        | 4 · 12 Vdc  |          |             |          |
| r (Pulse-Out) Elektroimpulse |                 |        | open conne  | ctor     |             |          |
| e                            |                 |        |             |          |             |          |
| r-Modell                     | K6OO/3          |        | K600/       | 4        | K700        | TURBINE  |
|                              | 10 - 100        |        | 15 - 150    | 2        | 25 - 250    | 15 - 120 |
|                              | 21 - 210        |        | 32 - 320    | Ľ,       | 53 - 530    | 32 - 249 |
|                              | 10 - 106        |        | 16 - 160    | Ľ,       | 6 - 260     | 16 - 125 |
|                              | 26-26           |        | 1-10        |          | 66-66       | 1-312    |

0.0 - 00 4 - 31,2 +70 (°C) 95 (% R.F) 60 (°C)

- Teilmenge bestehend aus 5 Ziffern
- Nullbare Teilmenge bestehend aus 6 Ziffern plus x10/x100
Absolute, NICHT nullbare Teilmenge, bestehend aus 6 Zif-2x 1,5 V Alkaline-Batterien AA

1.2 Kg (inklusive Batterien)

# /ENTUELLE VORGÄNGE AM FERNDISPLAY

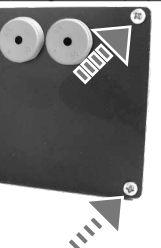

o replace the batter ies, open the rear lid by loosening the 4 screws indicated by the arrows and replace them.

#### Ferndisplay mit Pulse out Remote display with pulse out

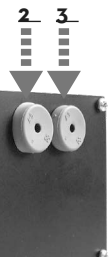

ΕN Use cable gland "1" to connect to the flowmeter. Should additional connections be required (e.g. external power), cable glands "2" and "3" may be used (see photo). If cable gland "1" is used, the nut must be unscrewed.

| EN                        |
|---------------------------|
| If cable glands "2" and   |
| "3" are used, the hole    |
| must be "opened" using    |
| an appropriate tool (e.g. |
| screwdriver), as shown in |
| the photo.                |
|                           |